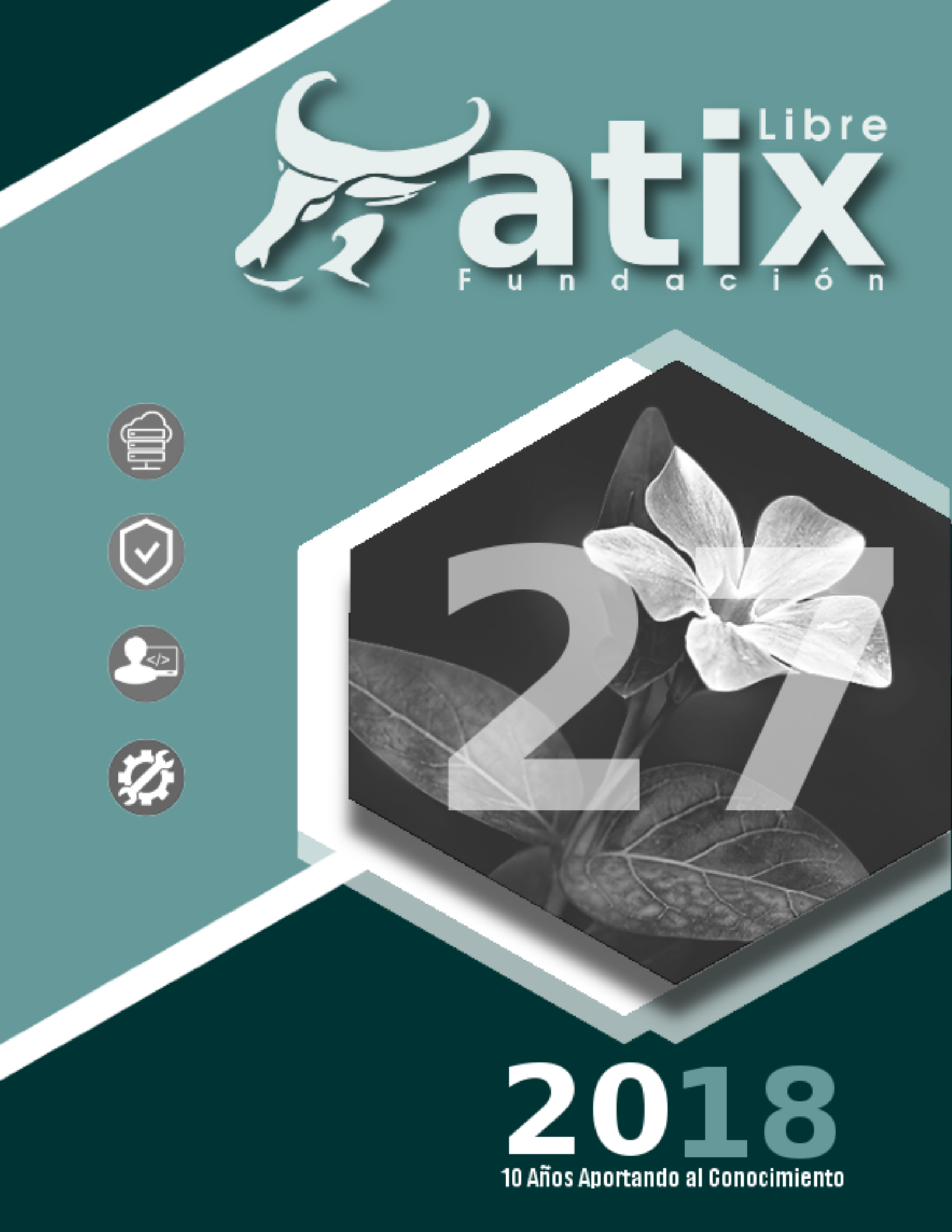

Distribuido bajo:

# Creative<br/>CommonsBY:=()()()()()()()()()()

2018 - Bolvia

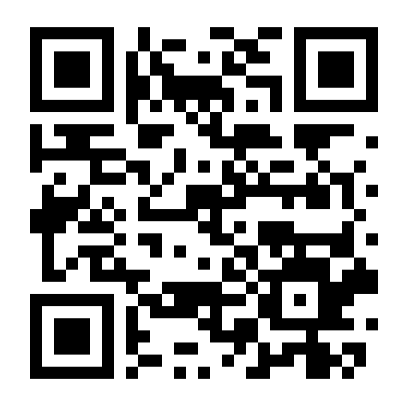

http://revista.atixlibre.org Twitter: @atixlibre Facebook: facebook.com/Atix.Libre

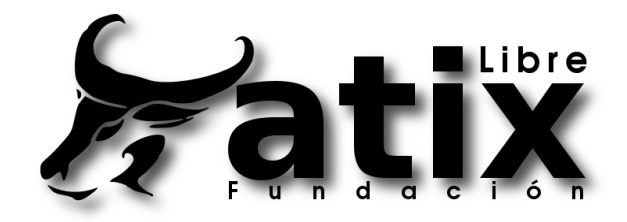

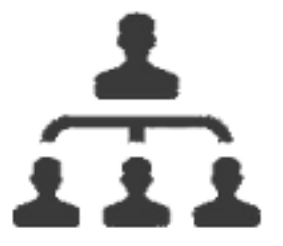

#### DIRECCION GENERAL Esteban Saavedra Lopez

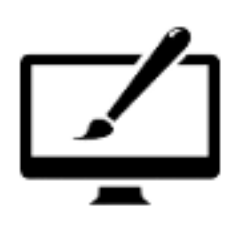

DIAGRAMACION Jenny Saavedra Lopez Esteban Saavedra Lopez

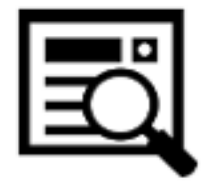

REVISION Jenny Saavedra Lopez

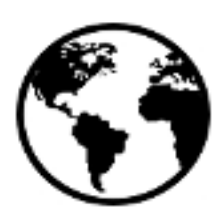

CONTACTO info@atixlibre.org http://revista.atixlibre.org

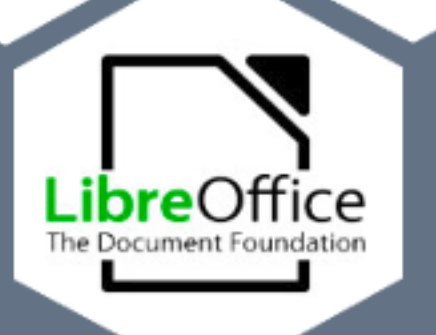

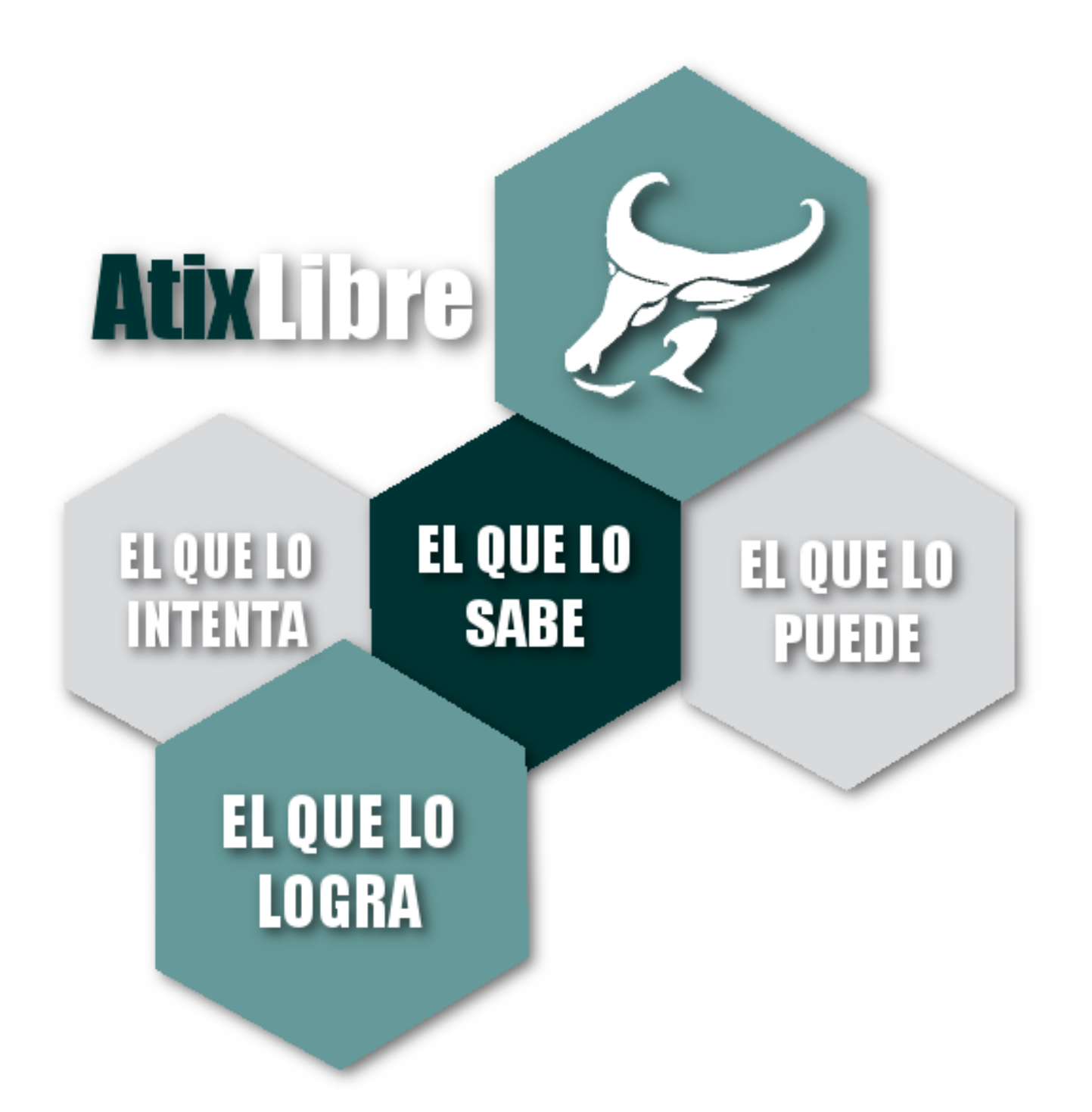

Son cada vez más las empresas tanto privadas como estatales, las que adoptan las tecnologías libres como plataforma oficial dentro de sus infraestructuras tecnológicas.

Es innegable que las tecnologías libres han revolucionado y cambiado el modelo tradicional de negocios en el mundo tecnológico, pero no únicamente el mundo tecnológico se ha beneficiado de esto, sino también áreas como la educación y la investigación en las diferentes áreas, donde día a día se van desarrollando nuevas, mejores y novedosas soluciones.

Los startups, hackatons, ferias tecnológicas son las que cada vez se hacen más frecuentes en nuestro país y el mundo entero, un elemento en común entre todas ellas es el uso de las tecnologías libres.

Hoy se abren las puertas para realizar no sólo migraciones. sino también desarrollos е innovaciones en todos los sectores, es por esta razón que no solamente los profesionales o estudiantes de áreas tecnológicas son los llamados a subirse al barco de las tecnologías libres, sino todas las personas ya que en un futuro muy cercano será un requisito indispensable disponer del conocimiento acerca de las tecnologías libres para afrontar el desarrollo de nuevos proyectos en las distintas áreas, así que no esperen más, las tecnologías libres son el camino a seguir, afronta el desafío.

Sean bienvenidos a nuestra edición número 27.

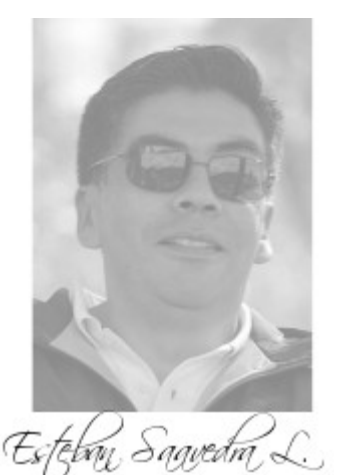

Presidente Fundación AtixLibre

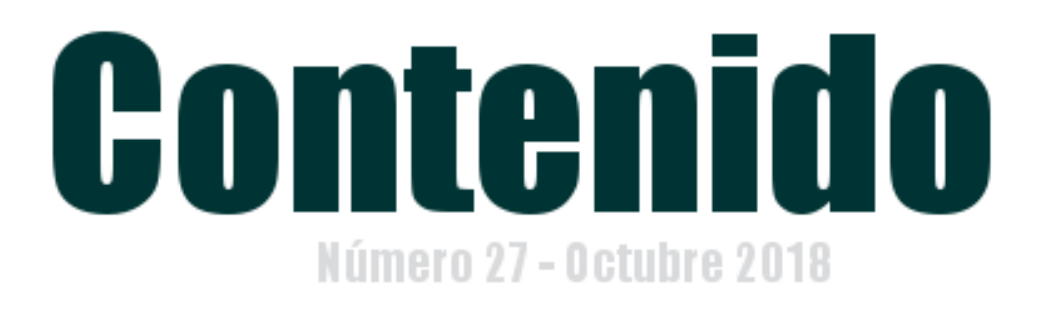

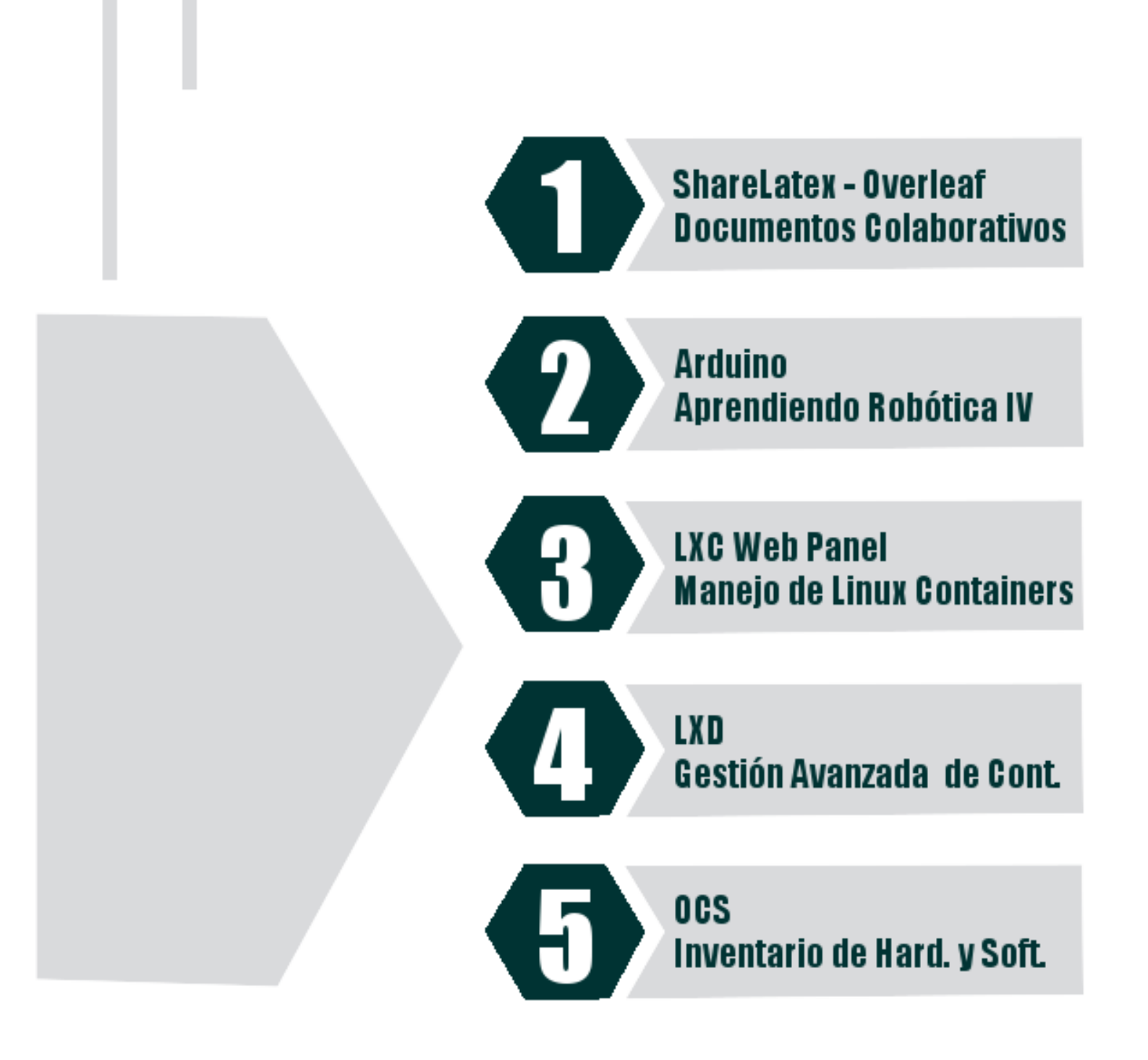

## ShareLatex Overleaf Documentación Colaborativa

La elaboración de documentos es un área de evolución continua, pero dentro la cual se deben considerar aspectos como la aplicación a las diversas áreas y brindar herramientas y mecanismos que permitan con la mayor facilidad incluir elementos correspondientes a las mismas, teniendo en cuenta la alta calidad en el producto final.

Latex desde siempre ha demostrado su altísima calidad tipográfica en la elaboración de documentos de todo tipo.

#### Elaboración de documentos

Dentro la vida personal, académica y profesional, surge la necesidad de elaborar una serie de documentos con diversos objetivos, para lo cuál uno debe contar con herramientas que faciliten este trabajo; si bien hoy en día existe una gran cantidad de editores de texto, no todos cumplen con el objetivo, principalmente por que estos no cuentan con recursos que permitan con facilidad incluir elementos tipográficos acordes a cada área de estudio y que estén basados en estándares internacionales en todos los casos.

Latex dispone de una gran cantidad de paquetes que permiten elaborar documentos de alta calidad para distintas áreas de aplicación, como ser: inclusión de fórmulas matemáticas, gráficas en base a fórmulas científicas, elaboración de gráficos propios de cada área (física, química, ajedréz, electrónica, mecánica, entre muchos otros). Aspecto que convierte a Latex en la principal herramienta para la elaboración de documentos científicos y comerciales de alta calidad tipográfica.

#### **Overleaf + ShareLatex**

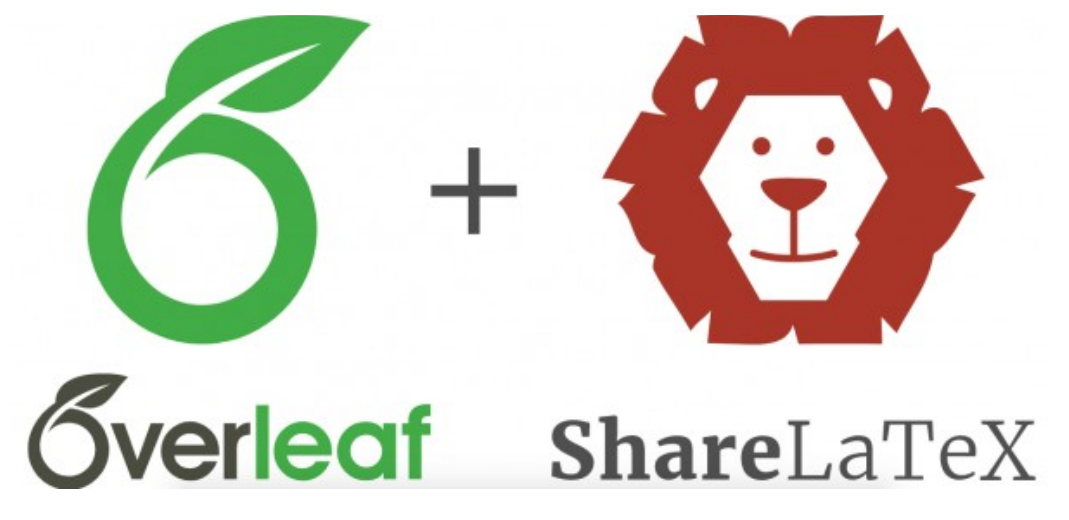

- Son las 2 plataformas más importantes de Latex en la nube que ahora han unido fuerzas para brindar de manera conjunta todas sus características para la edición de un sin fin de variedades de documentos de alta calidad.
- Es un excelente editor online de LaTeX para crear documentos científicos y en general documentos de alta calidad tipográfica.
- Es un servicio online que nos permite crear y compartir documentos en LaTex.
- Es un sistema de composición de texto muy utilizado a nivel científico y académico.

#### Características de la plataforma

Su apariencia es similar a la de los editores de escritorio, con coloreado de sintaxis para el código, resaltado de errores, árbol de archivos y una vista previa del PDF resultante disponible en todo momento. A continuación otras características importantes de la plataforma:

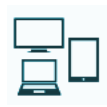

Multidispositivo: Edición desde cualquier lugar y desde cualquier dispositivo conectado a internet.

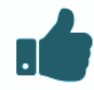

Facilidad de uso: No requiere ser experto en Latex, ya que cuenta con plantillas para la elaboración de diversos documentos.

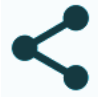

Compartir sin esfuerzo: Gracias a compartir su interfaz, el un documento o proyecto no precisa esfuerzo alguno.

⋇

|   | _ |
|---|---|
| 1 |   |
|   |   |
|   |   |
|   |   |
|   |   |
|   |   |
|   |   |

sólo artículos: No para La plataforma esta preparada para la elaboración de una gran variedad de documentos.

| 2 | 5 | 5 |
|---|---|---|
|   |   |   |

Trabaio Colaborativo: Permite elaborar documentos y proyectos de forma colaborativa sin restricción alguna.

Historial de cambios: permite guardar el historial de cambios realizados en la elaboración de documentos.

Previsualización en tiempo real: Todos los cambios realizados en la elaboración de un documento es previsualizado inmediatamente.

Libre de Bugs: Al estar en continuo desarrollo, es una plataforma que reduce continuamente la presencia de bugs.

#### **Objetivo**

Si bien el principio fue sólo dar soporte a la elaboración de artículos, hoy en día las áreas de aplicación de ShareLatex + Overleaf y plataformas similares tiene una gran variedad de aplicaciones, que van desde la elaboración de documentos científicos, libros, revistas, documentos comerciales, presentaciones, etc.

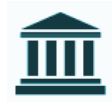

Universidades: Debiesen ser los principales usuarios, por su característica y grandes posibilidades de elaborar textos académicos y científicos de alta calidad y sobre todo basados en estándares internacionales.

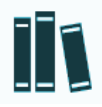

Editoriales: Las grandes editoriales tienen preferencia de hacer uso de Latex, por su alta calidad tipográfica en los resultados obtenidos.

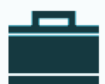

**Empresas**: Como una forma de garantizar que los documentos sean elaborados, siguiendo estándares internacionales de elaboración de documentos y brindando mas de 400 plantillas.

#### Características de la interfaz

- Historial del documento, que muestra lo añadido y eliminado en tiempo real, con posibilidad de restaurar a una versión anterior.
- Integración con Mendeley para el tema de las referencias bibliográficas.
- Contador de palabras.
- Sincronización y capacidad de importar repositorios desde GitHub.
- Sincronización con Dropbox.
- Compiladores a elegir: pdfLaTex, LaTex, XeLaTex, Lualatex.
- Visor de PDF.
- Selector de tamaño de fuente.
- Autocompletado.
- Exportación a PDF del documento creado.
- Corrector ortográfico y selección de idioma.
- Atajos de teclado para edición, navegación y compilación.
- Exportación del código del proyecto.

#### Demostración

Si bien el objetivo del presente articulo no es mostrar en detalle el lenguaje de marcas utilizado por Latex, a continuación mostramos algunos ejemplos de la potencia en la elaboración de documentos en las distintas áreas.

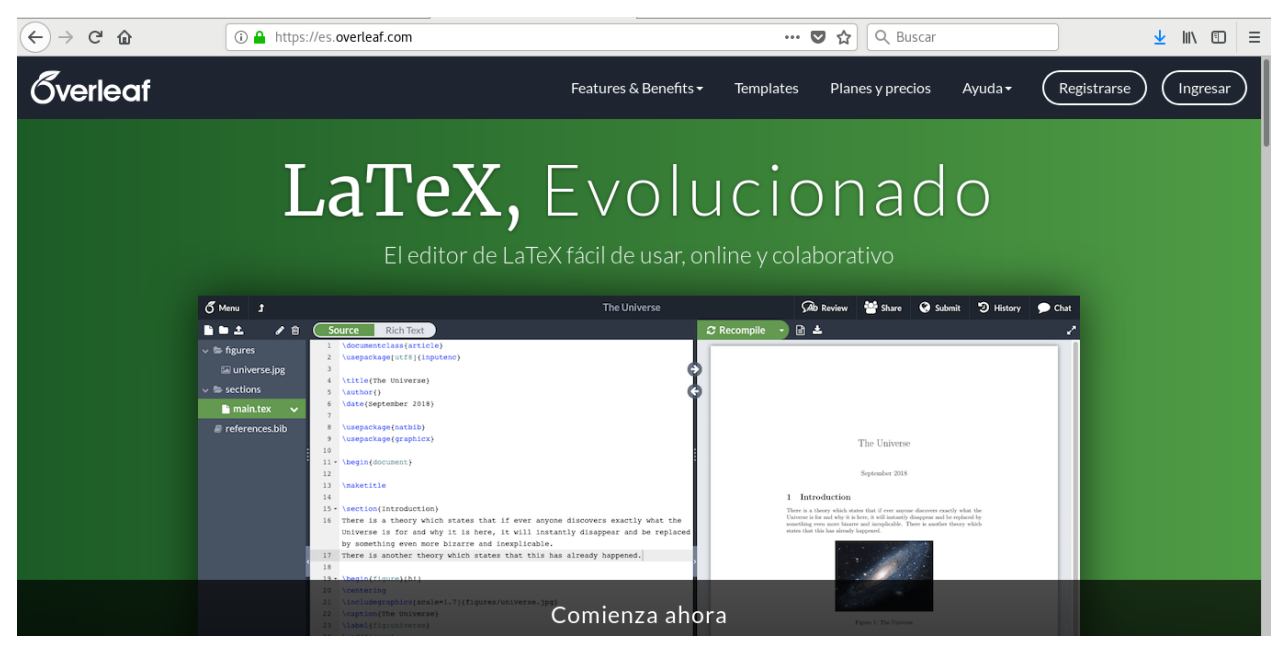

#### Área de Matemáticas

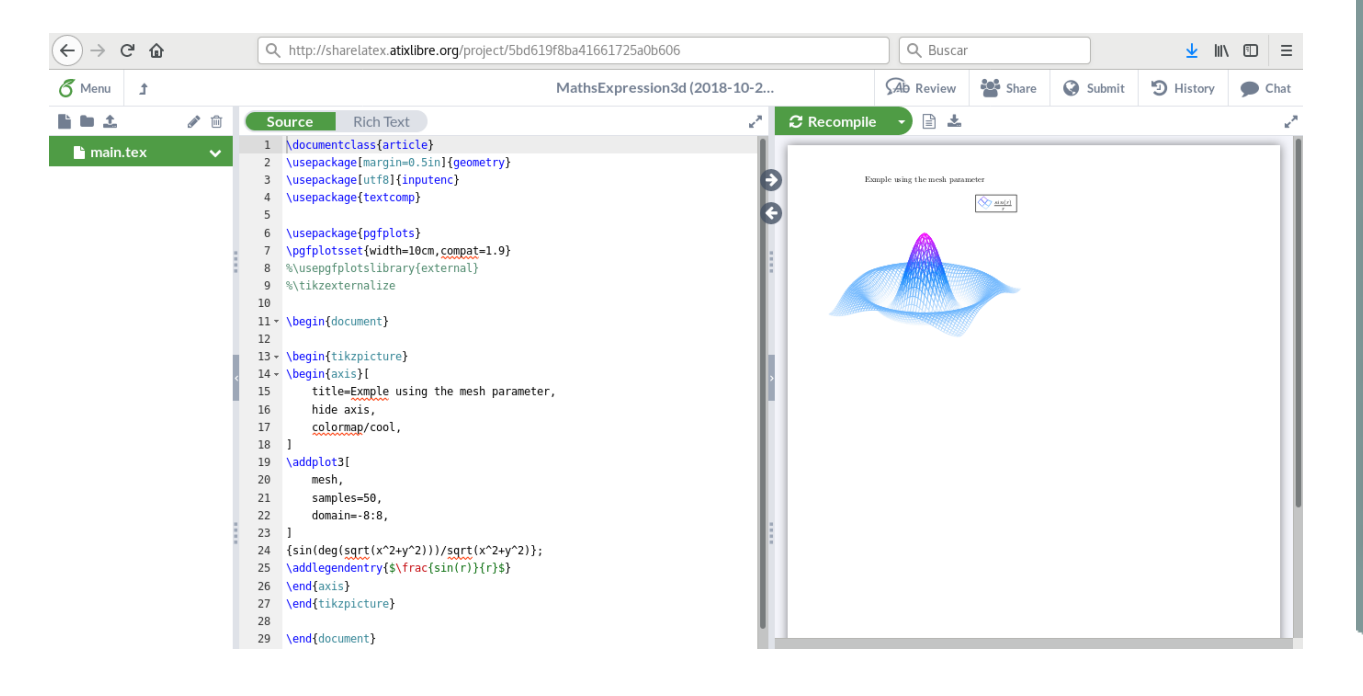

#### Gráficas multidimencionales

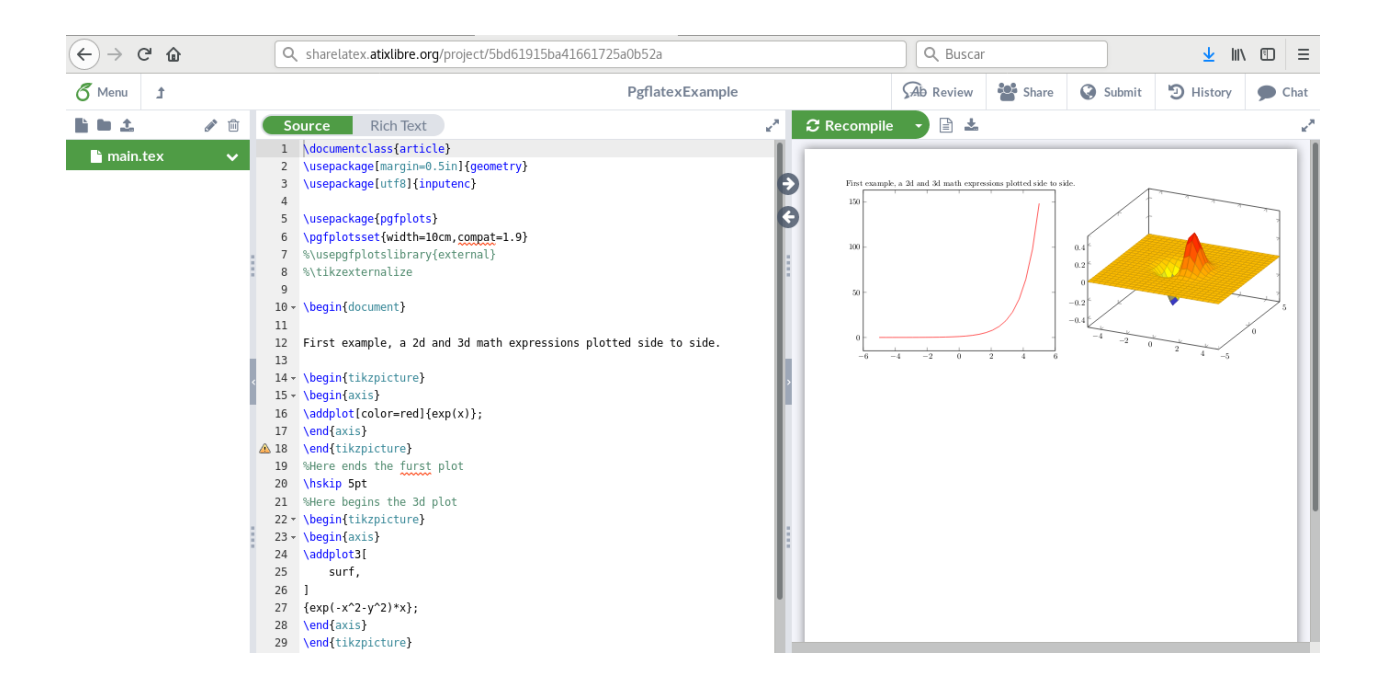

#### Área de Electrónica

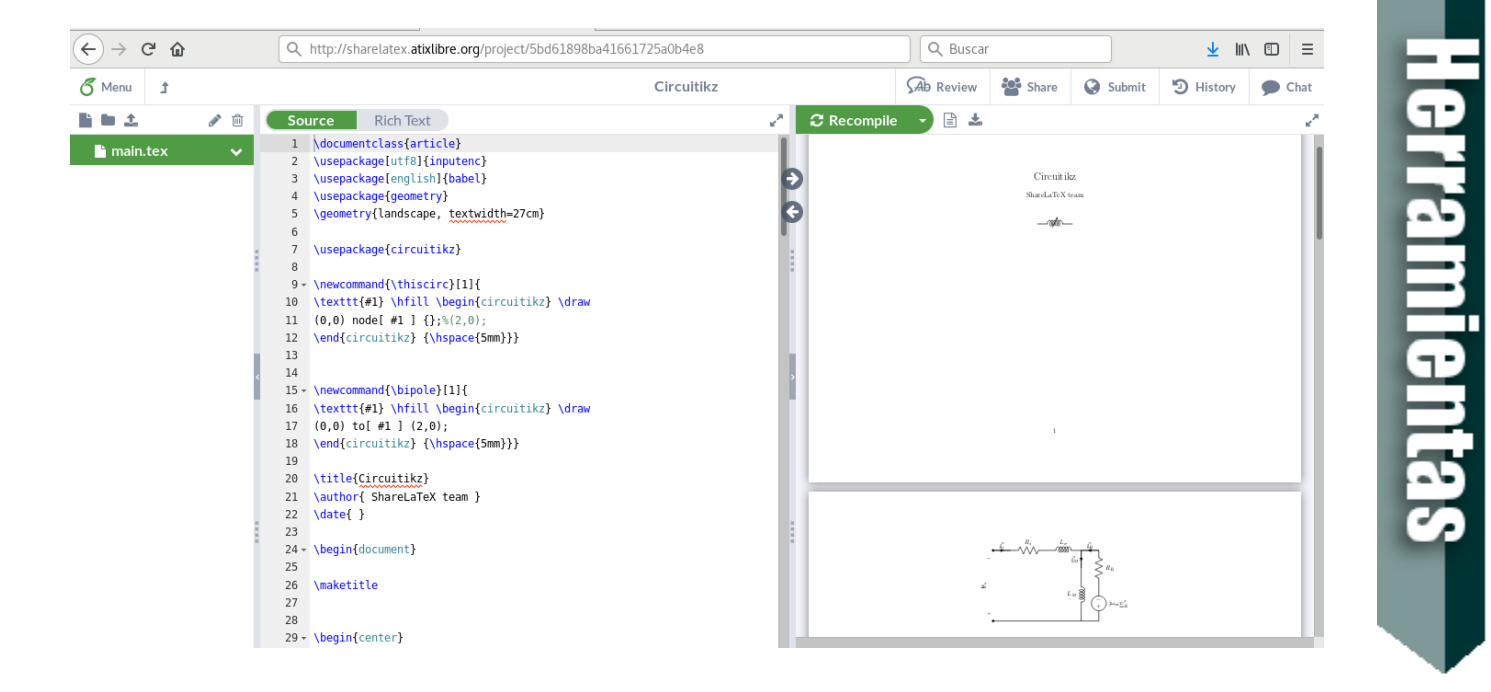

#### Área de Química

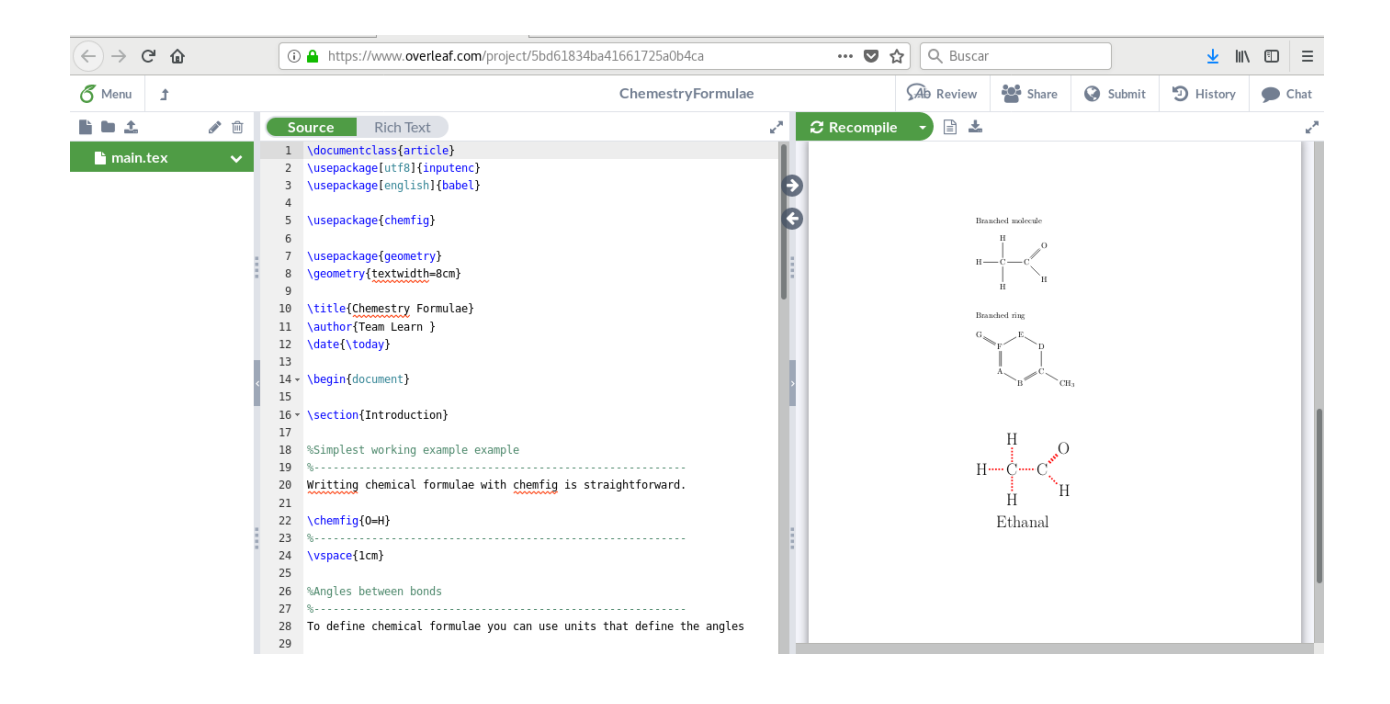

#### Área de Ajedrez

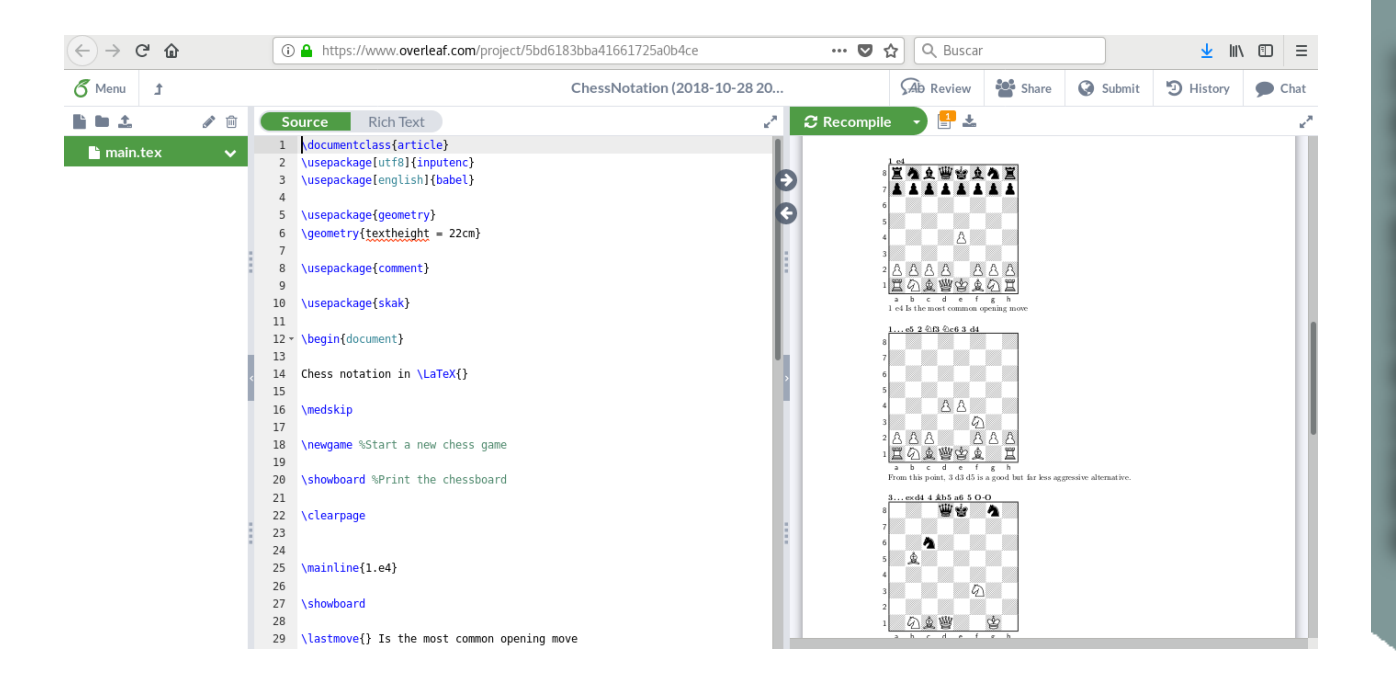

#### Conclusiones

Hoy en día ya no es necesario de disponer de un conjunto de aplicaciones instaladas en nuestro computador para poder hacer uso de las mismas, ya que la mayoría de las aplicaciones están migrando a la nube para proporcionarnos un acceso sencillo, rápido y sobre todo un entorno que nos permita trabajar colaborativamente.

#### Referencias

- [1] http://www.sharelatex.com
- [2] http://www.overleaf.com

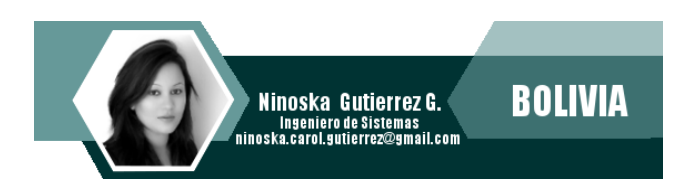

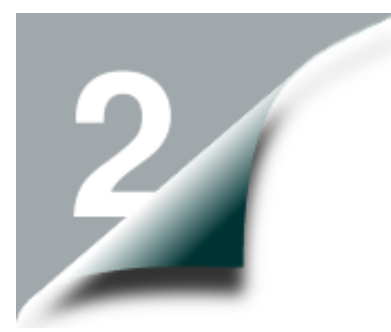

# **Arcuino** Aprendiendo Robótica IV

Actualmente, el mundo atraviesa por una gran ola de cambios tecnológicos donde el uso de las tecnologías libres se está difundiendo más y más y llegando a límites nunca antes vistos, razón por la cual las personas deben adaptarse y aprender día a día de la realidad que están viviendo.

Una tecnología que ha copado la atención de grandes y pequeños en todos los ámbitos es la utilización de hardware libre, que permite crear entornos automatizados, prototipos, robótica educativa entre otros.

#### Alertas visuales y sonoras

En muchas actividades de nuestra vida diaria, hemos observado una variedad de alertas, ya sean estas visuales por medio de luces que se encienden y se apagan, luces de color o barras de luces que muestran cierta escala de valores; por otro lado están las alertas sonoras que brindan una serie de sonidos de acuerdo al fenómeno ocurrido.

En todos estos casos se hacen uso de dispositivos como los zumbadores (buzzer), leds, barra de luces, etc, cuya demostración de funcionamiento y uso las veremos a lo largo de este artículo.

### Donde están presentes las alertas

La mayoría de los dispositivos que hacemos uso a diario tienen estos elementos incorporados, por ejemplo:

- Los despertadores
- Las alarmas de los microondas
- Los paneles de graduación del aire acondicionado, del microondas, de la congeladora, los velocímetros, etc.

#### Buzzer

El buzzer o también conocido como zumbador, es un transductor electroacústico que produce un sonido (zumbido) contínuo o intermitente.

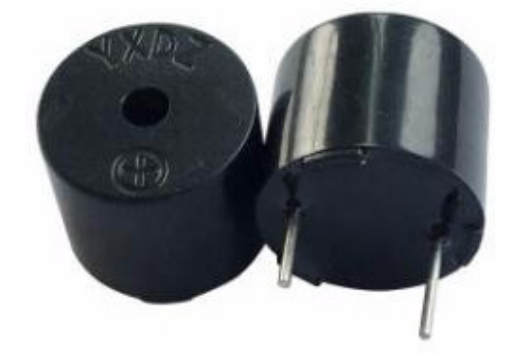

Son utilizados frecuentemente como un mecanismo de señal o aviso auditiva en múltiples sistemas como en automóviles o en electrodomésticos.

Consta de dos componentes: un electroimán y una lámina metálica de acero.

#### Tipos de buzzer

Existen dos tipos de buzzer:

• **Buzzer activo**: Tiene su propia frecuencia de oscilación, es decir que cuando se activa siempre emite un sonido en la misma frecuencia.

**Buzzer pasivo**: Precisa un sistemas externo (arduino) mediante el cuál se genere una señal oscilatoria, esto lo podemos hacer con la instrucción tone (pin,frecuencia,duración).

#### Funciones de tiempo

Arduino posee varias funciones para manejar el tiempo, para los diversos usos, para este caso la duración de las alertas sean estas visuales o sonoras, entre las que se encuentran:

#### Retardo en microsegundos

delayMicroseconds(50);

#### Retardo en milisegundos

delay(50);

#### **Buzzer Activo**

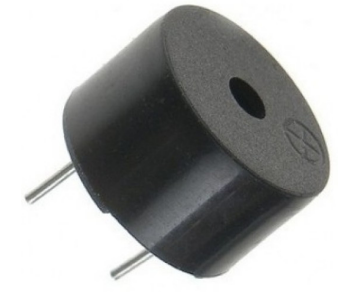

El siguiente programa, permite emitir un sonido por un lapso de tiempo, para luego desactivar el mismo, para realizar este pequeño programa necesitas:

- 1 Protoboard
- 1 Arduino UNO
- 1 Buzzer activo
- 1 Resistencia
- Jumpers

Todos estos elementos conectados según el siguiente esquema:

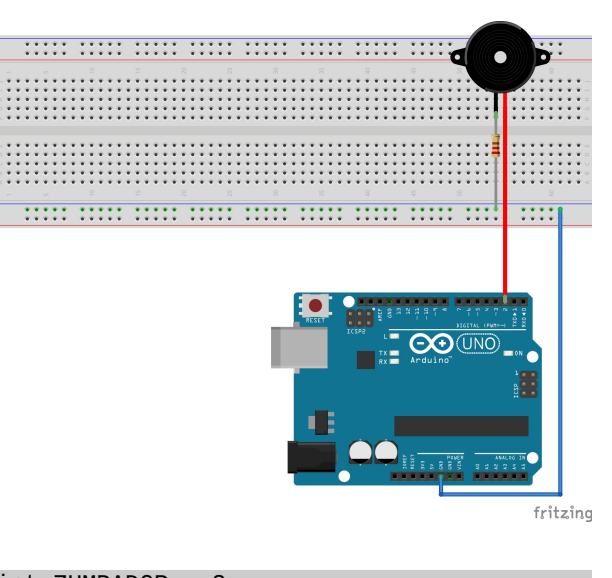

int ZUMBADOR = 2;

void setup()

pinMode(ZUMBADOR, OUTPUT);

#### void loop()

```
digitalWrite(ZUMBADOR, HIGH);
delayMicroseconds(50);
digitalWrite(ZUMBADOR, LOW);
delayMicroseconds(50);
```

#### Alarma

Ahora combinaremos el uso de un pulsador con un buzzer para simular el funcionamiento de una alarma de presión, de tal manera que la presionar el pulsador se emita un sonido por medio del buzzer y al dejar de presionar el pulsador se desactive el sonido, para realizar este pequeño programa necesitas:

- 1 Protoboard
- 1 Arduino UNO
- 1 Buzzer activo
- 2 Resistencias
- 1 Boton
- Jumpers

Todos estos elementos conectados según el siguiente esquema:

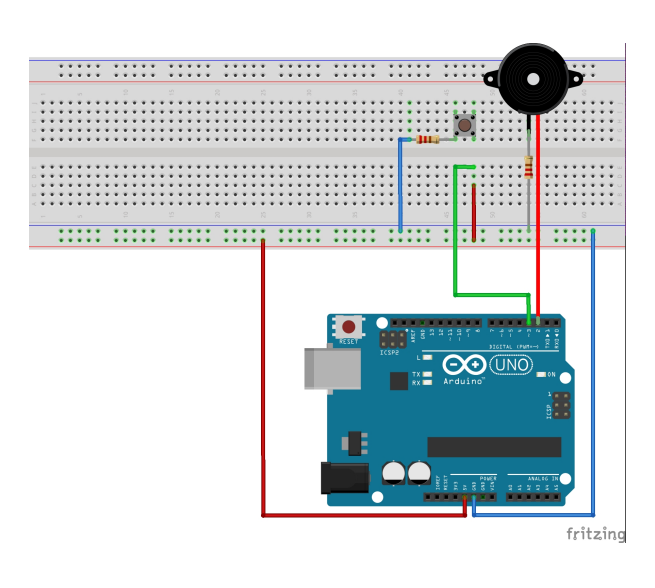

```
int ZUMBADOR=2;
```

```
int BOTON01=3;
```

#### void setup()

```
{
pinMode (ZUMBADOR, OUTPUT);
pinMode (BOTON01, INPUT);
}
```

#### void loop()

```
pulsado = digitalRead (BOTON01);
if (pulsado==HIGH){
   digitalWrite (ZUMBADOR, HIGH);
}
else
   {
   digitalWrite (ZUMBADOR, LOW);
   }
```

#### **Buzzer pasivo**

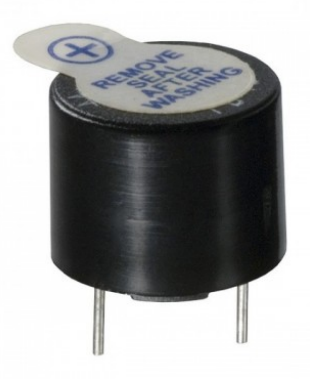

El ejemplo siguiente muestra el uso básico de un buzzer pasivo, donde hacemos uso de la

función **tone** para enviarle la frecuencia del sonido que deseamos emitir y la función noTone para desactivar el sonido, para realizar este pequeño programa necesitas:

- 1 Protoboard
- 1 Arduino UNO
- 1 Buzzer activo
- 1 Resistencia
- Jumpers

Todos estos elementos conectados según el siguiente esquema:

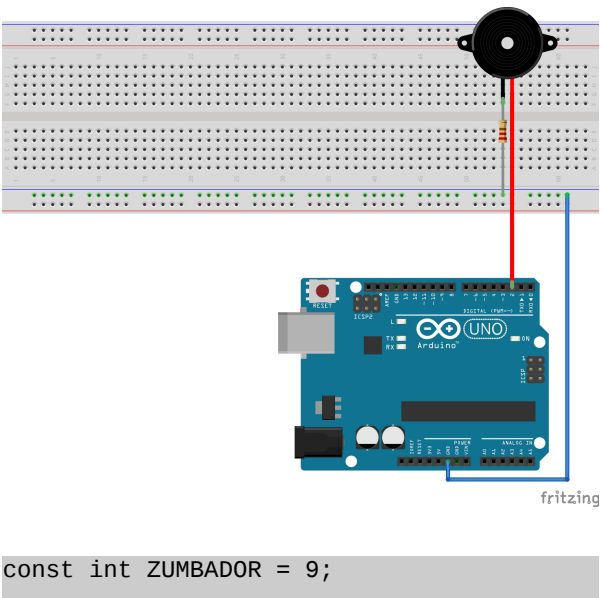

```
void setup()
{
   pinMode(ZUMBADOR, OUTPUT);
}
void loop()
```

```
tone(ZUMBADOR, 1000);
delay(1000);
noTone(ZUMBADOR);
delay(1000);
```

#### Sonido incremental

El siguiente ejemplo muestra como poder general un sonido de forma incremental, con tan sólo elevar la frecuencia del sonido de forma automática, para realizar este pequeño programa necesitas:

- 1 Protoboard
- 1 Arduino UNO
- 1 Buzzer pasivo
- 1 Resistencia
- Jumpers

Todos estos elementos conectados según el siguiente esquema:

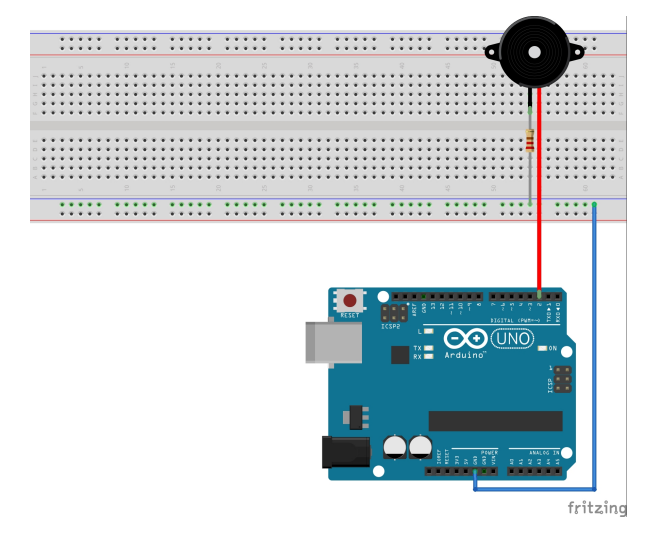

```
int ZUMBADOR = 2;
```

```
void setup()
{
   pinMode(ZUMBADOR, OUTPUT);
}
void loop()
{
   for (int i = 10; i <=1000; i ++)
        {
        tone(ZUMBADOR, i, 20);
        noTone(ZUMBADOR);
}</pre>
```

#### Barra gráfica de leds

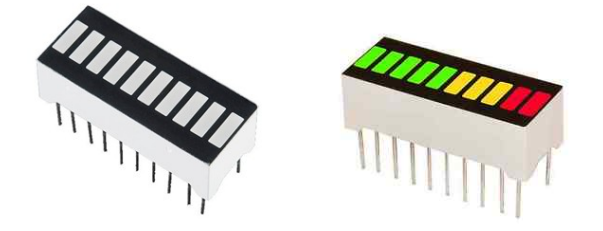

Muchas veces nos hemos encontrado con la

necesidad de desplegar o mostrar un valor determinado dentro una escala de valores. En todos estos casos se hace indispensable hacer uso de una barra de leds que permite encender una serie de leds de acuerdo a cierto valor.

Esta barra consta de 10 leds que pueden ser encendidos de forma individual de manera secuencial o paralela, de tal forma que nos permita visualmente mostrar cierto valor o cierto progreso de una serie de valores posibles.

#### Secuencia de leds

Como primer ejemplo, realizaremos un programa que permita ir encendiendo y apagando secuencialmente cada led de la barra de forma repetida, para realizar este pequeño programa necesitas:

- 1 Protoboard
- 1 Arduino UNO
- 1 Bar led graph
- 1 Resistencia
- Jumpers

Todos estos elementos conectados según el siguiente esquema:

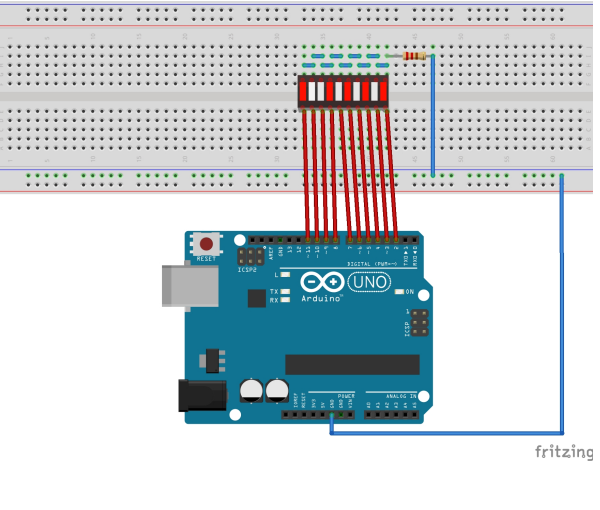

| iov<br>ر | id se | etup ()                   |  |
|----------|-------|---------------------------|--|
| L        | for   | (int i = 2; i <=11; i ++) |  |
|          | 1     | pinMode (i, OUTPUT);      |  |
| }        | }     |                           |  |

```
void loop ()
{
   for (int j = 2; j <=11; j ++)
      {
      digitalWrite (j, HIGH);
      delay (500);
      digitalWrite (j, LOW);
      }
}</pre>
```

#### Efecto visual del ecolizador

Ahora mostraremos el funcionamiento de la parte visual de un ecolizador, donde al subir la frecuencia de cierta melodía, se muestra una escala de valores visuales que varia dinámicamente, para realizar este pequeño programa necesitas:

- 1 Protoboard
- 1 Arduino UNO
- 1 Bar led graph (colores)
- 1 Resistencia
- Jumpers

Todos estos elementos conectados según el siguiente esquema:

fritzing void setup () for (int i = 2; i <=11; i ++) { pinMode (i, OUTPUT); } } void loop () int valor = random(0,9); for (int j = 0; j <=valor; j ++)</pre> Ł digitalWrite (j+2, HIGH); for (int j = 1; j <=valor; j ++)</pre>

#### Conclusiones

El uso y manejo de alarmas visuales y sonoras, permite a nuestros experimentos de robótica ofrecer características de aviso y mejor comprensión a los usuarios ante ciertos eventos que acontecen.

}

#### Referencias

[1] http://www.arduino.cc

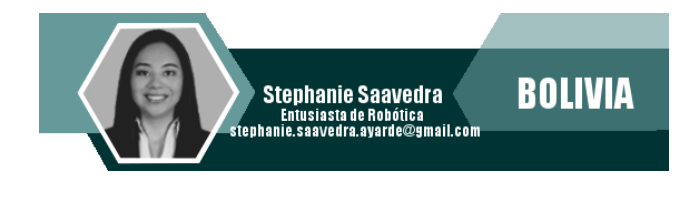

digitalWrite (j+2, LOW);

# **EXC Web Panel** Manejo de Linux Containers

A muchos SysAdmin, no les gusta depender únicamente de la consola para poder administrar aplicaciones y/o servicios, es así que muchas empresas de desarrollo han visto éstas necesidades y han desarrollado diversas aplicaciones web que permiten administrar diferentes aplicaciones, este es el caso de Web Panel que es una interfaz web para poder administrar LXC desde un entorno web amigable y sencillo de administrar.

#### Introducción

Para muchos administradores de sistemas, prefieren hacer uso de interfaces gráficas para gestionar cualquier aplicación, por su comodidad y presentación visual. Para el caso específico de manejar LXC, existen varias herramientas gráficas, pero una que destaca es LXC Web Panel.

#### LXC Web Panel

- Es una aplicación en entorno web, que permite administrar de forma gráfica las características y propiedades de los contenedores LXC.
- Esta desarrollada en Python y Flatstrap.

#### Características

- Sencilla de aprender y administrar
- Interfaz intuitiva de gestión de LXC
- Permite crear y administrar las propiedades y características de los contenedores LXC.

#### Instalación

Iniciar la instalación

\$ wget https://lxc-webpanel.github.io/tools/install.sh -0 - | bash

#### Actualización

Para su actualización ante una nueva versión

\$ wget https://lxc-webpanel.github.io/tools/update.sh -0 - | bash

#### Iniciar la aplicación

Mediante python \$ python lwp.py

#### Acceso a la aplicación

En el browser acceder a: http://IP\_SERVIDOR:5000 con el usuario y clave admin/admin

A continuación mostramos algunas de las opciones que presenta LXC Web Panel en su manejo:

Acceso a LXC Web Panel

| LXC Web Panel |  |  |
|---------------|--|--|
|               |  |  |
| Username      |  |  |
| 1 Username    |  |  |
| Password      |  |  |
| Password      |  |  |
| Log in        |  |  |

#### Gestión de contenedores

|                       | Running  | mail-server     | mail-server |                     | 18 MB          | ► Start ■ Stop ■ Freeze               |
|-----------------------|----------|-----------------|-------------|---------------------|----------------|---------------------------------------|
| About                 | Status   | Name            | Hostname    | IP Address          | Mem. usage     | Actions                               |
| 1 Users               |          |                 |             |                     |                |                                       |
| LXC WEB PANEL         |          |                 |             |                     |                |                                       |
| Check config          |          |                 |             |                     |                |                                       |
| Networking            | Memory   | usage : 72 / 49 | 92 MB U     | optime : 0 day(     | s) 0:01        |                                       |
| LXC SETTINGS          | Manager  |                 |             | lation of the start | -) 0.01        |                                       |
| E print-server        |          |                 |             |                     |                |                                       |
| Server and the server | 01 0 466 | .go . 00.070    |             | non dougo . n.      |                |                                       |
| CONTAINERS            | CPUlusa  | age · 88 9%     | Г           | )isk usane · 1 (    | 9G (6.5G free) |                                       |
| A Overview            | debia    | n 9.5 (nosi     | l)          |                     |                |                                       |
| GENERAL               | dahia    |                 | •/          |                     |                | Create CT     C Clone CT     C Reboot |

Creación de un contenedor

| Create container | ×                            |  |
|------------------|------------------------------|--|
| Advanced options | Lubuntu -                    |  |
|                  | centos<br>cirros             |  |
|                  | debian<br>download<br>fedora |  |
| nadar            |                              |  |

#### Clonar un contenedor

| Clone container |   |          |       |  |
|-----------------|---|----------|-------|--|
| L mail-server   | • | Correo01 |       |  |
| Classic         |   |          | Close |  |

#### Propiedades de un contenedor

| GENERAL       | Mail-server                       |                                   | <ul> <li>Start</li> </ul> | Stop           | II Freeze | INFOS              |
|---------------|-----------------------------------|-----------------------------------|---------------------------|----------------|-----------|--------------------|
| Overview      |                                   |                                   |                           |                |           | Status<br>Pid : 91 |
| CONTAINERS    | Hostname                          | mail-server                       |                           |                |           | Networ             |
| a mail-server |                                   |                                   |                           |                |           | Mem. u             |
| print-server  |                                   |                                   |                           |                |           | Arch :             |
| (C SETTINGS   | Start at boot                     | ×                                 |                           |                |           |                    |
| Networking    |                                   |                                   |                           |                |           |                    |
| Check config  |                                   |                                   |                           |                |           |                    |
| C WEB PANEL   | Network flag                      | Down                              |                           |                |           |                    |
| Users         |                                   |                                   |                           |                |           |                    |
| 3 About       |                                   |                                   |                           |                |           |                    |
|               | Memory limit *                    |                                   |                           | Unlimited      |           |                    |
|               |                                   |                                   |                           |                |           |                    |
|               | Memory + Swap limit *             |                                   |                           | Unlimited      |           |                    |
|               |                                   |                                   |                           |                |           |                    |
|               | CPUs **                           | All                               |                           | (e.g 0 or 0-1, | 3 or 0,3) |                    |
|               |                                   |                                   |                           |                |           |                    |
|               | CPU Shares **                     | 1024                              | ÷                         |                |           |                    |
|               |                                   |                                   |                           |                |           |                    |
|               |                                   |                                   |                           |                |           |                    |
|               | Root FS                           | /var/lib/lxc/mail-server/ro       | otfs                      |                |           |                    |
|               |                                   | (e.g /var/lib/lxc/mail-server/roo | otfs)                     |                |           |                    |
|               |                                   |                                   |                           |                |           |                    |
|               |                                   | 🗸 Apply                           |                           |                |           |                    |
|               | * Set to may to unset (unlimited) |                                   |                           |                |           |                    |
|               | ** Leave empty to unset           |                                   |                           |                |           |                    |

**Infraestructura** 

#### Verificación de la Configuración

|                | Namespaces                          |     |           |
|----------------|-------------------------------------|-----|-----------|
| GENERAL        | Namespaces                          | *   | 🖌 Enabled |
| A Overview     | Utsname namespace                   | ×   | 🛦 Missing |
| CONTAINERS     | lpc namespace                       | × . | × Require |
| 🚍 print-sever  | Pid namespace                       | × . |           |
| A web-sever    | User namespace                      | *   |           |
|                | Network namespace                   | *   |           |
| LXC SETTINGS   | Multiple /dev/pts instances         | *   |           |
| Networking     | Control groups                      |     |           |
| 🗹 Check config | Cgroup                              | *   |           |
| LXC WEB PANEL  | Cgroup clone_children flag          | ×   |           |
|                | Cgroup device                       | × . |           |
|                | Cgroup sched                        | ×   |           |
| About          | Cgroup cpu account                  | ×   |           |
|                | Cgroup memory controller            | ×   |           |
|                | Cgroup cpuset                       | *   |           |
|                | Misc                                |     |           |
|                | Veth pair device                    | *   |           |
|                | Macvlan                             | × . |           |
|                | Vlan                                | ×   |           |
|                | Bridges                             | *   |           |
|                | Advanced netfilter                  | *   |           |
|                | CONFIG_NF_NAT_IPV4                  | *   |           |
|                | CONFIG_NF_NAT_IPV6                  | *   |           |
|                | CONFIG_IP_NF_TARGET_MASQUERADE      | ×   |           |
|                | CONFIG_IP6_NF_TARGET_MASQUERADE     | *   |           |
|                | CONFIG_NETFILTER_XT_TARGET_CHECKSUM | *   |           |
|                | FUSE (for use with lxcfs)           | ×   |           |

#### Gestión de Redes

| GENERAL       | LXC Network | × .                 |                           |
|---------------|-------------|---------------------|---------------------------|
| A Overview    |             |                     |                           |
| CONTAINERS    | Bridge name | lxcbr0              | (e.g lxcbr0)              |
| 📕 print-sever |             |                     |                           |
| Meb-sever     | IP Address  | 10.0.3.1            | (e.g 10.0.3.1)            |
| LXC SETTINGS  |             | 055 055 055 0       |                           |
| Networking    | Netmask     | 255.255.255.0       | (e.g 255.255.255.0)       |
| Check config  | Network     | 10.0.2.0/24         | (= = 10.0.2.0/04)         |
| LXC WEB PANEL | Network     | 10.0.3.0/24         | (e.g 10.0.3.0/24)         |
| L Users       | DHCP Bange  | 10 0 3 2 10 0 3 254 | (e g 10 0 3 2 10 0 3 254) |
| About         | Brior Hange | 10101012,1010101204 | (0.9 10.0.0.2,10.0.0.204) |
|               | DHCP Max    | 253                 | (e.g 253)                 |
|               |             |                     | 1                         |

✓ Apply If you change these settings, don't forget to change containers addresses!

**Infraestructura** 

#### Información de LXC Web Panel

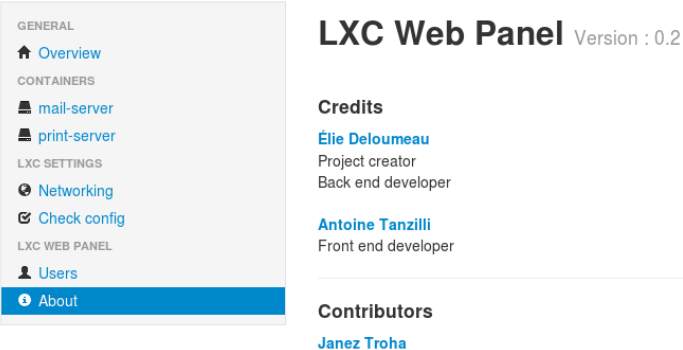

Janez Troha Moritz Kobel Alexander Ivanov Sergey Dryabzhinsky

#### The MIT License (MIT)

#### Copyright (c) 2013 Antoine TANZILLI, Élie DELOUMEAU

Permission is hereby granted, free of charge, to any person obtaining a copy of this software and associated documentation files (the "Software"), to deal in the Software without restriction, including without limitation the rights to use, copy, modify, merge, publish, distribute, sublicense, and/or sell copies of the Software, and to permit persons to whom the Software is furnished to do so, subject to the following conditions:

#### Referencias

[1] https://lxc-webpanel.github.io/install.html

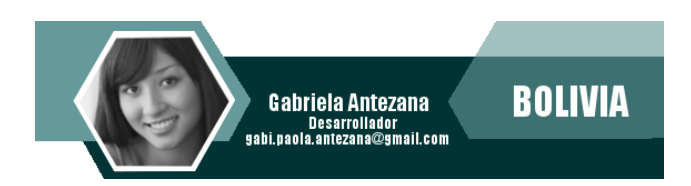

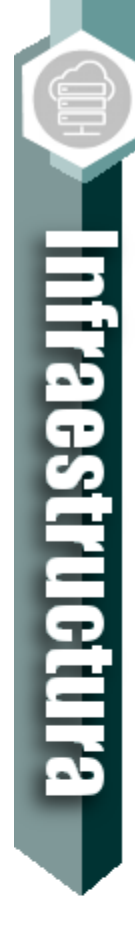

# Gestión Avanzada de Contenedores

Las aplicaciones se están volviendo más complejas. La demanda por un desarrollo más rápido es cada vez mayor. Esto pone presión en su infraestructura, equipos de TI y procesos. Los contenedores de Linux® lo ayudan a reducir los problemas y a iterar más rápido en varios entornos.

La gestión de contenedores por medio de LXD, representa gestionar una serie de elementos, tales como:

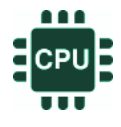

Gestión de Recursos: Permite establecer los alcances

recursos del contenedor.

y restricciones en el uso de ciertos Gestión de Profiles: Permite la creación y administración de perfiles personalizados de grupos У contenedores individuales.

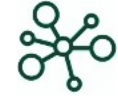

Gestión de Red: Permite la creación y configuraciones de redes y túneles que le brindan comunicación.

| 0 | ף |
|---|---|

Permite Gestión de Snapshot: obtener У gestionar snapshots (instantáneas del contenedor en un determinado instante o estado).

#### Gestión de Recursos

Permite gestionar y establecer los parámetros de funcionamiento de todos los recursos que maneja el contenedor, como: disco, CPU, memoria, comunicación de red, blogues de entrada y salida

#### Verificar recursos del contenedor

\$ lxc info webserver

#### Limites de CPU

Hacer uso de 2 cores de CPU \$ lxc config set webserver limits.cpu 2

Hacer uso de los cores 1 y 3

\$ lxc config set webserver limits.cpu 1,3

Hacer uso de los cores del 0 al 3 y del 7 al 11

\$ lxc config set webserver limits.cpu 0-3,7-11

Verificar el uso de CPUs

\$ lxc exec webserver -- cat /proc/cpuinfo | grep ^proces

#### Limites de carga

Establecer el % de carga del CPU

\$ lxc config set webserver limits.cpu.allowance 10% \$ lxc config set webserver limits.cpu.allowance 25ms/200ms

#### Prioridad del CPU

\$ lxc config set webserver limits.cpu.priority 0

#### Limites de memoria

\$ lxc config set webserver limits.memory 256MB

#### Deshabilitar el swap del contenedor

\$ lxc config set webserver limits.memory.swap false

#### Limite de disco

Requiere btrfs or ZFS \$ lxc config device set webserver root size 20GB

Verificar el espacio de un contenedor

\$ lxc exec webserver -- df -h /

#### Limites de escritura y lectura

\$ lxc config device set webserver root limits.read 30MB \$ lxc config device set webserver root.limits.write 10MB

#### Limites de lOps

\$ lxc config device set webserver root limits.read 20Iops \$ lxc config device set webserver root limits.write 10Iops

#### Limites de comunicación de red

\$ lxc profile device set default eth0 limits.ingress 100Mbit \$ lxc profile device set default eth0 limits.egress 100Mbit

#### Gestión de snapshot

Permite obtener y gestionar snapshots (instantáneas del contenedor en un determinado instante o estado).

#### Creación

Crear un snapshot estándar

Por defecto los snapshot se enumeran correlativamente (snap1, snap2,..)

\$ lxc snapshot webserver

Crear un snapshot con un nombre específico

\$ lxc snapshot webserver snap-20180827

#### Operaciones

Listar snapshot

\$ lxc info webserver Name: webserver Remote: unix:// Architecture: x86\_64 Created: 2018/08/28 13:22 UTC Status: Running Type: persistent Profiles: default Pid: 7110 Ips: eth0: inet 10.37.113.122vethS9V0I0 
 eth0:
 inet6
 fd42:354c:7b3f:8623:216:3eff:fe6c:6c53
 vethS9V0I0

 eth0:
 inet6
 fe80::216:3eff:fe6c:6c53
 vethS9V0I0
 lo: inet 127.0.0.1 lo: inet6 ::1 Resources: Processes: 11 Disk usage: root: 4.26MB CPU usage: CPU usage (in seconds): 2 Memory usage: Memory (current): 24.45MB Memory (peak): 28.88MB Network usage: eth0: Bytes received: 6.35kB Bytes sent: 1.79kB Packets received: 57 Packets sent: 17 10: Bytes received: OB Bytes sent: OB Packets received: 0 Packets sent: 0 Snapshots: snap0 (taken at 2018/08/28 13:37 UTC) (stateless) snap-20180828 (taken at 2018/08/28 13:37 UTC) (stateless)

#### Restaurar snapshot

\$ lxc restore webserver snap-20180827

#### Renombrar un snapshot

\$ lxc move webserver/snap-20180827 webserver/snap-01

Crear un contenedor a partir de un snapshot

\$ lxc copy webserver/snap-20180827 webserver\_lamp

Eliminar un snapshot

\$ lxc delete websever/snap-20180827

#### Gestión de redes

La gestión de redes nos permite gestionar la comunicación o interacción a nivel de red de un contenedor o conjunto de contenedores, esto también posibilita la creación de túneles.

Listar redes

\$ lxc network list

Crear una nueva red

\$ lxc network create testbr0
Network testbr0 created

Crear y configurar una red

**\$ lxc network create testbr0 ipv6.address=none ipv4.address=10.0.3.1/24 ipv4.nat=true** Network testbr0 created

Propiedades de una red

```
$ lxc network show testbr0
name: testbr0
config:
    ipv4.address: 10.150.19.1/24
    ipv4.nat: "true"
    ipv6.address: fd42:474b:622d:259d::1/64
    ipv6.nat: "true"
managed: true
type: bridge
usedby: []
```

Asociar una red a un contenedor

\$ lxc network attach testbr0 webserver default eth0

#### Gestión de almacenamiento

La gestión de pools y volúmenes de almacenamiento, permite asociar medios de almacenamiento adicional a los contenedores.

Permite gestionar distintos tipos de almacenamiento como: Directorios, ZFS, btrfs, Ceph, lvm, etc; teniendo en cuenta las características y restricciones que presenta cada una de ellas.

#### Uso de ZFS

ZFS es un backend de almacenamiento, que provee a LXD grandes facilidades y beneficios como: mayor rapidez, facilidad de gestión, monitoreo del estado del almacenamiento, etc.

Listado de pool de almacenamiento

\$ zfs list

Crear un pool de almacenamiento

```
$ lxc storage create disco10 dir source=/u01/storage/
$ lxc storage list
```

#### Gestión de Profiles

Los profiles pueden almacenar la configuración personalizada de la forma (llave/valor), la cual puede ser aplicada a un conjunto de contenedores, así mismo varios profiles pueden ser asignados a un mismo contenedor.

Los profiles nos permiten establecer propiedades de recursos, almacenamiento y conectividad de forma conjunta.

Listado de profiles

\$ lxc profile list

Propiedades de un profile

\$ lxc profile show default

Crear un profile

\$ lxc profile create cpu01

Personalizar un profile \$ lxc profile set cpu01 limits.cpus 1

Asociar un profile

\$ lxc profile apply fileserver cpu01

Asignación de varios profile

\$ lxc init centos7 printserver --profile default --profile cpu01

Crear y ejecutar un contenedor con cierto profile

\$ lxc launch images:centos/7/amd64 mailserver --profile default

#### Crear una imagen propia

El disponer de una imagen propia representa varias ventajas, principalmente al momento de desplegar entornos similares o que precisen de las mismas características de aplicaciones y paquetes instalados.

Los pasos necesarios para esta tarea son:

- 1. Crear un contenedor en base a una imagen
- 2. Instalar y configurar los programas necesarios
- 3. Crear y publicar una nueva imagen en base al contenedor personalizado.

4. Probar la nueva imagen

#### Entorno de demostración

Crearemos una nueva imagen partiendo de una imagen base de Linux Centos 7, en la cual instalaremos un entorno LAMP.

#### 1. Crear un contenedor en base a una imagen

\$ lxc launch images:centos/7 lampserver

#### 2. Instalar y configurar los programas necesarios

Acceder al contenedor

\$ lxc exec lampserver bash

Instalar los paquetes necesarios

\$ yum install httpd mariadb-server php

#### 3. Crear y publicar una nueva imagen en base al contenedor personalizado.

\$ lxc publish lampserver --alias servidor\_lamp

#### 4. Probar la nueva imagen

```
$ lxc launch atixlibre:servidor_lamp mi_servidor
```

#### Gestión remota

Una de las grandes ventajas que trae consigo LXD, es la posibilidad de poder realizar:

- 1. Gestión de un repositorio propio
- 2. Gestión remota de contenedores

#### 1. Gestión de un repositorio propio

LXD, brinda la posibilidad de que nuestra instalación pueda actuar como un repositorio de imágenes para otros equipos de la red local o remota, para esto debemos realizar las siguientes acciones:

Habilitar la conexión externa en el equipo que actuará de servidor de imágenes

\$ lxc config set core.https\_address "[::]:8443"

Establecer una clave de autenticación del certificado \$ lxc config set core.trust\_password password

#### Añadir un repositorio en el equipo cliente

#### Mediante dirección IP

\$ lxc remote add atixlibre 192.168.100.110 Certificate fingerprint: c6783a48d1b8d5b40f369c391972601767c7a36c1d3423927143fa5c83314ceb ok (y/n)? y Admin password for atixlibre: Client certificate stored at server: atixlibre

#### Mediante nombre de dominio

\$ lxc remote add atixlibre images.atixlibre.org Certificate fingerprint: c6783a48d1b8d5b40f369c391972601767c7a36c1d3423927143fa5c83314ceb ok (y/n)? y Admin password for atixlibre: Client certificate stored at server: atixlibre

#### Listado de repositorios remotos

#### \$ lxc remote list

| +<br>  NAME     | URL                                      | PROTOCOL      | AUTH TYPE | PUBLIC | STATIC |
|-----------------|------------------------------------------|---------------|-----------|--------|--------|
| atixlibre       | https://192.168.100.110:8443             | lxd           | tls       | NO     | NO     |
| images          | https://images.linuxcontainers.org       | simplestreams |           | YES    | NO     |
| local (default) | unix://                                  | lxd           | tls       | NO     | YES    |
| ubuntu          | https://cloud-images.ubuntu.com/releases | simplestreams |           | YES    | YES    |
| ubuntu-daily    | https://cloud-images.ubuntu.com/daily    | simplestreams |           | YES    | YES    |

#### Listado de imágenes del repositorio nuevo

#### \$ lxc image list atixlibre:

| ALIAS   FINGERPRINT   PUBLIC       | DESCRIPTION                           | +<br>  ARCH | SIZE     | UPLOAD DATE                  |
|------------------------------------|---------------------------------------|-------------|----------|------------------------------|
| centos-7   5206a7bf4f53   no       | Centos 7 amd64 (20180826_02:16)       | x86_64      | 83.45MB  | Aug 27, 2018 at 1:58am (UTC) |
| debian-stretch   263287f7adc4   no | Debian stretch amd64 (20180824_05:25) | x86_64      | 110.13MB | Aug 27, 2018 at 1:06am (UTC) |

Crear y ejecutar un nuevo contenedor haciendo uso del nuevo repositorio

```
$ lxc launch atixlibre:centos-7 dnsserver
Creating dnsserver
Starting dnsserver
```

#### 2. Gestión remota de contenedores

Listado remoto de contenedores

#### \$ lxc list atixlibre:

| I NAME     | STATE   | IPV4 | IPV6 | <br>  TYPE | SNAPSHOTS |
|------------|---------|------|------|------------|-----------|
| mailserver | STOPPED |      |      | PERSISTENT | 0         |
| webserver  | STOPPED |      |      | PERSISTENT | 2         |

#### Crear contenedores remotamente

\$ lxc launch atixlibre:centos-7 atixlibre:printserver Creating printserver Starting printserver

Listado del contenedor remoto creado

#### \$ lxc list atixlibre:

| NAME        | STATE   | IPV4                 | IPV6                                          | TYPE       | SNAPSHOTS |
|-------------|---------|----------------------|-----------------------------------------------|------------|-----------|
| mailserver  | STOPPED |                      |                                               | PERSISTENT | 0         |
| printserver | RUNNING | 10.37.113.252 (eth0) | fd42:354c:7b3f:8623:216:3eff:fe92:da14 (eth0) | PERSISTENT | 0         |
| webserver   | STOPPED |                      |                                               | PERSISTENT | 2         |

#### Detener un contenedor remoto

#### \$ lxc stop atixlibre:printserver

#### \$ lxc list atixlibre:

| _ |             |         |      |      |            |           | 4  |
|---|-------------|---------|------|------|------------|-----------|----|
| Ì | NAME        | STATE   | IPV4 | IPV6 | TYPE       | SNAPSHOTS | ļ  |
| ļ | mailserver  | STOPPED |      |      | PERSISTENT | 0         | ļ  |
| ļ | printserver | STOPPED |      |      | PERSISTENT | 0         | ļ  |
| Ì | webserver   | STOPPED |      |      | PERSISTENT | 2         |    |
| T |             |         |      |      |            |           | Γ. |

Información de un contenedor remoto

#### \$ lxc info atixlibre:printserver

Name: printserver Remote: https://192.168.100.110:8443 Architecture: x86\_64 Created: 2018/09/02 21:46 UTC Status: Stopped Type: persistent Profiles: default

#### Conclusiones

Hacer uso de LXD para el manejo de contenedores Linux, abre nuevas, mejores y mayores posibilidades dentro la gestión de contenedores tanto local como remota, sin dejar de lado sus enormes ventajas en la gestión de recursos, almacenamiento y comunicación.

#### Referencias

[1] http://www.linuxcontainers.org

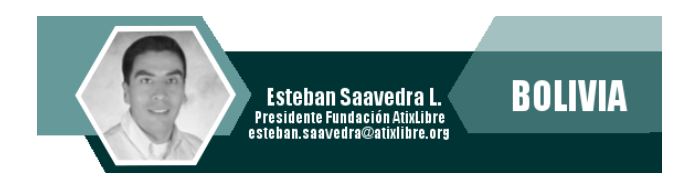

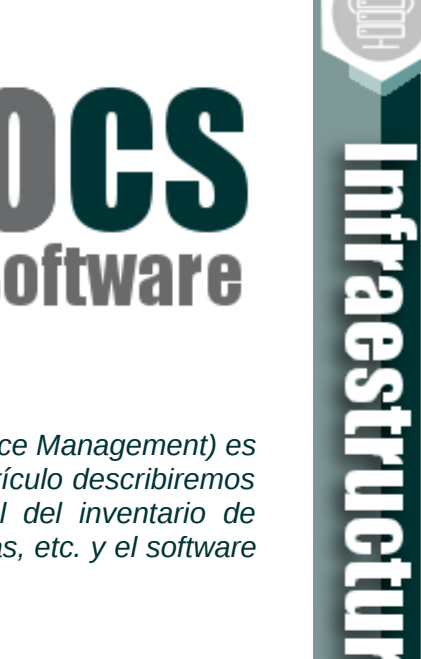

# **OCS** Inventario Hardware y Software

Un reto muy importante dentro de la gestión de servicios TI (ITSM – IT Service Management) es la de contar con un inventario confiable de hardware y software, en este artículo describiremos la herramienta OCS-INVENTORY con la que se puede tener el control del inventario de servidores, computadoras personales, equipos de comunicación, impresoras, etc. y el software instalado en estos mismos.

#### Introducción

**OCS** (Open Computer and Software Inventory Next Generation) es software libre, nos permite gestionar el inventario de los activos de TI, tanto de hardware como software. Con OCS podemos recopilar la información de hardware y software de los equipos de una red, mediante el cliente (agente) OCS instalado en los servidores o computadoras personales de la red o por medio del protocolo SNMP de equipos de comunicaciones, impresoras, etc. Adicionalmente, con OCS podemos desplegar aplicaciones en los equipos que tienen e cliente instalado, de acuerdo a criterios de búsqueda.

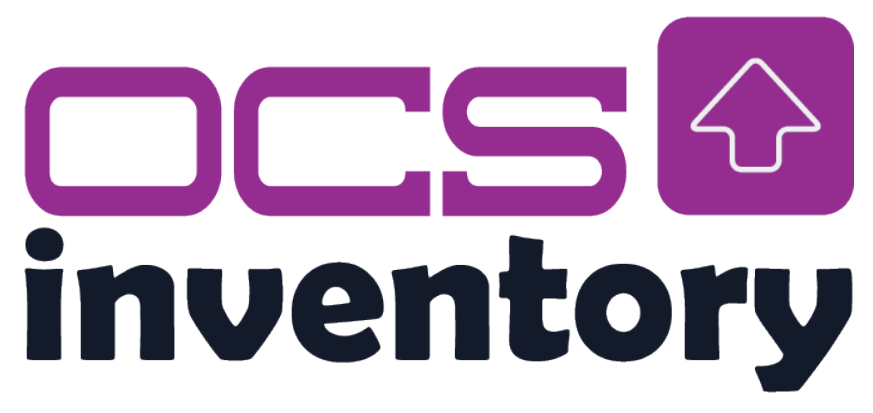

#### Características

Entre las características del OCS están:

- Administración de grandes infraestructuras de TI para INVENTARIO de hardware/software y DESPLIEGUE remoto de software.
- Soporte a varias distribuciones GNU/Linux (Ubuntu, Debian, Suse, RedHat, Gentoo, Knoppix, Slackware, Mandriva, Fedora, Centos y Trustix)
- Descubrimiento de dispositivos en la red.
- Bajo consumo de ancho de banda.
- Interfaz WEB

- Compatible con ITIL.
- Diferentes tipos de Plugins.
- Integración con GLPI (anterior articulo).

#### Instalación y Ejecución

Como requisito debemos tener instalado Apache v2.0, MySQL v4.1 y paquetes para Perl v5.6.

Podemos bajar la versión actual de OCS de https://www.ocsinventory-ng.org/en/ y realizar los siguientes pasos para la instalación:

#### 1) Descomprimimos el archivo:

```
$ tar zxf OCSNG_UNIX_SERVER-2.5.x.tar.gz
```

#### 2) Ejecutamos la instalación:

\$ cd OCSNG\_UNIX\_SERVER-2.5.x
\$ sudo sh setup.sh

A continuación una captura de los mensajes más relevantes del proceso de instalación:

```
Welcome to OCS Inventory NG Management server setup !
Trying to determine whitch OS or Linux distribution you use
Checking for Apache web server binaries !
Checking for database server properties...
Checking for Apache web server daemon..
Checking for Apache main configuration file...
Checking for Apache user account...
Checking for Apache group...
Checking for Apache Include configuration directory...
Checking for PERL Interpreter...
Checking for Make utility...
Checking for Apache mod_perl version...
Checking for Communication server log directory...
Checking for required Perl Modules...
Checking for optional Perl Modules...
Configuring Communication server Perl modules...
Preparing Communication server Perl modules...
Installing Communication server Perl modules...
Creating Communication server log directory...
Now configuring Apache web server...
OK, Communication server setup sucessfully finished
Please, review //etc/apache2/conf.d//z-ocsinventory-server.conf
to ensure all is good. Then restart Apache daemon.
Do you wish to setup Administration Server (Web Administration Console) on this
computer ([y]/n)?
Checking for Administration Server directories...
Checking for required Perl Modules...
Installing files for Administration server...
OK, Administration server installation finished
Please, review //etc/apache2/conf.d//ocsinventory-reports.conf
to ensure all is good and restart Apache daemon.
Setup has created a log file /opt/ocsserver/ocs_server_setup.log. Please, save this
file.
```

If you encounter error while running OCS Inventory NG Management server, we can ask you to show us his content !

DON'T FORGET TO RESTART APACHE DAEMON !

Enjoy OCS Inventory NG

#### 3) Reiniciamos el servicio de apache:

\$ sudo service apache2 restart

#### 4) Configuramos la base de datos:

OCS está listo para que podamos establecer los parámetros de base de datos, ingresando con un browser a http://localhost/ocsreports/

| 0   | CS Invente       | ory -      | Mozilla Firefox       |              |            |   |    |   | • | • | )  |
|-----|------------------|------------|-----------------------|--------------|------------|---|----|---|---|---|----|
| 000 | CS Invento       | ry         | +                     |              |            |   |    |   |   |   |    |
| 4   | -> 💽             | 605        | localhost/ocsreports/ | ☆ <b>- C</b> | 🛃 🕶 Google | Q | 88 | ۲ | Ŧ | ÷ | +  |
|     |                  |            |                       |              |            |   |    |   |   |   | 1  |
|     |                  |            |                       |              |            |   |    |   |   |   |    |
|     |                  |            |                       |              |            |   |    |   |   |   |    |
|     | MySQI<br>login:  |            | ocs                   |              |            |   |    |   |   |   |    |
|     | MySQI            |            | -                     |              |            |   |    | - |   |   | 0  |
|     | passwo           | ard:       |                       |              |            |   |    |   |   |   |    |
|     | Name o<br>Databa | of<br>ise: | ocsweb                |              |            |   |    |   |   |   |    |
|     | Musou            |            |                       |              |            |   |    |   |   |   |    |
|     | HostNa           | me:        | localhost             |              |            |   |    |   |   |   | 10 |
|     |                  |            |                       |              |            |   |    |   |   |   |    |
|     |                  |            |                       | Send         |            |   |    |   |   |   |    |
|     |                  |            |                       |              |            |   |    |   |   |   | U  |
|     |                  |            |                       |              |            |   |    |   |   |   |    |
|     |                  |            |                       |              |            |   |    |   |   |   | +  |

Los valores a utilizar son:

MySQL Login: root (o algún usuario con privilegios de super admin) MySQL Password: [contraseña del usuario root] Name of database: ocsweb (o el nombre que deseemos ponerle a la base de datos) MySQL hostname: localhost A continuación, se creará la base de datos y el usuario ocs en la base de datos MySQL:

| OCS Inventory - Mozilla Firefox                                                                    | ×        |  |  |  |  |  |  |  |  |  |
|----------------------------------------------------------------------------------------------------|----------|--|--|--|--|--|--|--|--|--|
| CCS Inventory                                                                                      | $\nabla$ |  |  |  |  |  |  |  |  |  |
| 🔶 🍚 🛐 🔤 localhost/ocsreports/ 書 😋 🚼 🛛 Google 🔍 🏠 🔡 🧔 🔻 🤗                                           | $\nabla$ |  |  |  |  |  |  |  |  |  |
| OCS-NG Inventory Installation                                                                      | (4)      |  |  |  |  |  |  |  |  |  |
| DB configuration not completed. Automatic install launched                                         |          |  |  |  |  |  |  |  |  |  |
| Please wait, database update may take up to 30<br>minutes                                          |          |  |  |  |  |  |  |  |  |  |
| Database successfully generated                                                                    | Ξ        |  |  |  |  |  |  |  |  |  |
| MySQL config file successfully written (using ocs account)                                         |          |  |  |  |  |  |  |  |  |  |
| Database engine checking                                                                           |          |  |  |  |  |  |  |  |  |  |
| Database engine successfully updated (1 table(s) altered)                                          |          |  |  |  |  |  |  |  |  |  |
| WARNING: files/ocsagent.exe missing, if you do not reinstall the DEPLOY feature won't be available |          |  |  |  |  |  |  |  |  |  |
| Table 'files' was empty                                                                            |          |  |  |  |  |  |  |  |  |  |
| No subnet.csv file to import                                                                       | 0        |  |  |  |  |  |  |  |  |  |
| Network netid computing. Please wait                                                               |          |  |  |  |  |  |  |  |  |  |
| Network netid was computed => 0 successful, 0 were already computed, 0 were not computable         |          |  |  |  |  |  |  |  |  |  |
| Netmap netid computing. Please wait                                                                |          |  |  |  |  |  |  |  |  |  |
| Netmap netid was computed => 0 successful, 0 were already computed, 0 were not computable          |          |  |  |  |  |  |  |  |  |  |
| Cleaning orphans                                                                                   | -        |  |  |  |  |  |  |  |  |  |

El usuario y password por defecto es **admin**. Ahora podemos ingresar a la consola de administración ingresando a la URL **http://localhost/ocsinventory** 

#### Ingreso a OCS

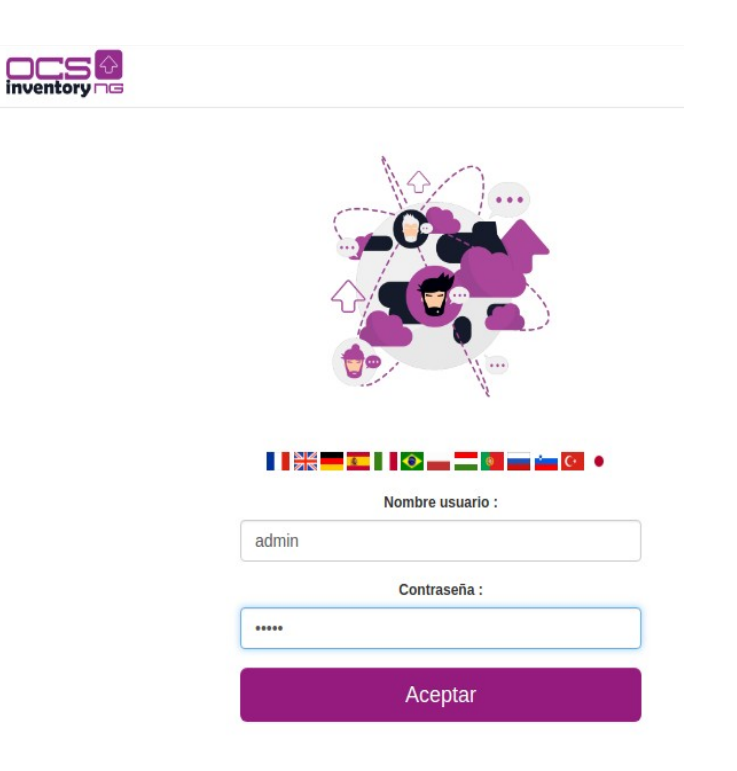

#### Pantalla Principal

|    |                            |                     | Show / Hide : Office     | s Licences                                | Ψ.      |          |                 |         |
|----|----------------------------|---------------------|--------------------------|-------------------------------------------|---------|----------|-----------------|---------|
|    |                            | s                   | Search in column : Selec | t All                                     | T       |          |                 |         |
| 10 | v entries                  |                     | 1-10 Re<br>43 Rec        | sultado (Desoargar)<br>ultado (Desoargar) |         |          | Search :        |         |
|    | Account info : Tag Type    | Último inventario   | Computador               | Nombre usuario 🗍                          | RAM(MB) | CPU(MHz) | Fabricante 🗍    | Actiona |
|    | Laptop                     | 2011-01-05 18:45:39 | Іарру                    | GuiGui                                    | 3528    | 1600     |                 | ×       |
|    | Desktop                    | 2011-01-05 18:47:44 | SNOOPY-DIDIER            | didier                                    | 2048    | 2200     | Dell Inc.       | ×       |
|    | Server                     | 2011-01-05 18:30:02 | AV-PMF-1                 | Administrateur                            | 640     | 1794     | IBM             | ×       |
|    | Server                     | 2011-01-05 18:34:30 | AV-PMF-2                 | Administrateur                            | 512     | 1794     | IBM             | ×       |
| 1  | Server                     | 2011-01-05 18:39:19 | LABO-AV-2K3-02           | Administrateur                            | 512     | 2666     | VMware, Inc.    | ×       |
| 1  | Server                     | 2011-02-22 13:43:50 | LABO-AV-2K-04            | Administrateur                            | 1280    | 995      | IBM             | ×       |
| 1  | Server                     | 2011-01-05 18:42:07 | LABO-AV-2008-1           | Administrateur                            | 1024    | 3796     | VMware, Inc.    | ×       |
| 1  | VM-Server                  | 2011-03-23 08:24:46 | equeeze                  | root                                      | 367     | 0        | innotek GmbH    | ×       |
| )  | Server                     | 2010-12-15 22:20:36 | gateway                  | clearconsole/root                         | 503     | 666      | IBM             | ×       |
| 1  | Server                     | 2011-01-05 18:47:00 | OC8-89/V9/               | luser                                     | 2039    | 0        | Hewlett-Packard | ×       |
|    | wine 1 to 10 of 42 optrion |                     |                          |                                           |         |          | Previous 1 9 5  | 4 5     |

Las opciones del menú principal que tiene el OCS son:

- Todos los computadores: Despliega todos los dispositivos administrados.
- **Inventario**: Se tienen las opciones de despliegue de dispositivos desde las perspectivas de hardware o software, adicionalmente la búsqueda por software.
- **Distribución software:** Despliegue de software a los dispositivos.

- **Configurar**: Configuración general del sistema, agente y usuarios/roles.
- Red(es): Descubrimiento de redes y SNMP.
- Manage: Administración de los dispositivos.
- Plugins: Gestión de los complementos.
- Información: Reportes y estadísticas.
- Ayuda: Documentación y guía de usuario.

A continuación, algunas vistas de los menús donde se puede apreciar las funcionalidades del OCS:

Infraestructu

Inventario -> Distribución de PC, despliega de forma agrupada y por tipo de dispositivo:

|                         | Mostrar | Account info : Tag Type | • |    |
|-------------------------|---------|-------------------------|---|----|
| Show 10 T entries       | 7 Resu  | iltado (Desoargar)      |   |    |
| Account info : Tag Type |         |                         | • |    |
| Desktop                 |         |                         |   | 6  |
| Laptop                  |         |                         |   | 3  |
| Pad                     |         |                         |   | 1  |
| Server                  |         |                         |   | 15 |
| SMARTPHONE              |         |                         |   | 6  |
| VM                      |         |                         |   | 5  |
| VM-Server               |         |                         |   | 7  |

Showing 1 to 7 of 7 entries

Si damos un click sobre el número de uno de los tipos de dispositivos, se puede apreciar los dispositivos:

|         |                              |                     | Show / His      | de : Offices Licences                                 |                  | Ŧ        |                                   |          |     |            |      |
|---------|------------------------------|---------------------|-----------------|-------------------------------------------------------|------------------|----------|-----------------------------------|----------|-----|------------|------|
|         |                              |                     | Search in colun | nn : Select All                                       |                  | •        |                                   |          |     |            |      |
| Show 10 | • entries                    |                     |                 | 1-10 Resultado (Descarga)<br>15 Resultado (Descargar) | )                |          | Se                                | earch :  |     |            |      |
|         | Account info : Tag Type      | Último inventario   | Computador 🕴    | Nombre usuario                                        | RAM(MB)          | CPU(MHz) | Fabricante                        |          | Act | ions       |      |
|         | Server                       | 2011-01-05 18:30:02 | AV-PMF-1        | Administrateur                                        | 640              | 1794     | IBM                               |          | - 1 | ×          |      |
|         | Server                       | 2011-01-05 18:34:30 | AV-PMF-2        | Administrateur                                        | 512              | 1794     | IBM                               |          | 1   | ×          |      |
|         | Server                       | 2011-01-05 18:39:19 | LABO-AV-2K3-02  | Administrateur                                        | 512              | 2666     | VMware, Inc.                      |          | 1   | <b>x</b> ( |      |
|         | Server                       | 2011-02-22 13:43:50 | LABO-AV-2K-04   | Administrateur                                        | 1280             | 995      | IBM                               |          | 1   | ×          |      |
|         | Server                       | 2011-01-05 18:42:07 | LABO-AV-2008-1  | Administrateur                                        | 1024             | 3796     | VMware, Inc.                      |          | 1   | ×          |      |
|         | Server                       | 2010-12-15 22:20:38 | gateway         | clearconsole/root                                     | 503              | 666      | IBM                               |          | 1   | ĸ          |      |
|         | Server                       | 2011-01-05 18:47:00 | oca-aerver      | luser                                                 | 2039             | 0        | Hewlett-Packard                   |          | 1   | ĸ          |      |
|         | Server                       | 2011-01-05 18:46:15 | oca-opensuse    | root                                                  | 499              | 1919     | innotek GmbH                      |          | 1   | ĸ          |      |
|         | Server                       | 2011-01-05 18:48:11 | thekid          | root                                                  | 2046             | 0        | MICRO-STAR INTERNATIONAL CO., LTD |          | 1   | ĸ          |      |
|         | Server                       | 2011-09-13 07:36:01 | nunux           |                                                       | 756              | 2171     | ASUSTeK Computer INC.             |          | 4   | ĸ          |      |
| 8       | howing 1 to 10 of 15 entries |                     |                 |                                                       |                  |          |                                   | Previous | 1   | 2 1        | Next |
|         |                              |                     | Borrar Lock r   | esult Procesamiento masivo                            | ) Configurar Ins | stalar   |                                   |          |     |            |      |

Si seleccionamos uno de los hosts podremos apreciar la información del equipo y en el menú de la izquierda se puede seleccionar la vista que más nos interese, como ser en HARDWARE podremos ver a mayor detalle del BIOS, CPU, RAM, almacenamiento,etc.

#### Gestión de Opciones

| Datos administrativos |                   |                                    | ga            | teway ∞L             |                                                |
|-----------------------|-------------------|------------------------------------|---------------|----------------------|------------------------------------------------|
| Hardware              |                   | SYSTEM                             |               |                      | NETWORK                                        |
| Software              | Nombre usuario -  | dearconsole/root                   |               | Dominio :            | oconower fr                                    |
|                       | Nombre del SO :   | CentOS release 5.4 (Final)         |               | Dirección IP :       | 55.37.97.254 / 55.37.98.254 / 55.37.99.254 WOL |
| letwork               | Versión del SO :  | 2.6.18-164.11.1.v5                 |               | Nombre de red :      | Bureau (55.37.96.0)                            |
| Devices               | Service pack :    | #1 SMP Mon Feb 1 18:51:28 EST 2010 |               |                      |                                                |
|                       | Descripción :     | i686/00-00-02 22:27:35             |               |                      |                                                |
| Configuration         |                   | HARDWARE                           |               |                      | AGENT                                          |
| Distribución software | Memoria virtual : | 509                                |               | Agente de usuario :  | OCS_local_2.0RC1                               |
|                       | Memoria :         | 512                                |               | Último inventario :  | 15/12/2010 22:20 22:20:36                      |
| Miscellaneous         | Uuid :            | Not Settable                       |               | Last contact :       | 15/12/2010 22:20 22:20:36                      |
|                       |                   |                                    | Hardware type | Localisation Waranty |                                                |
| $\wedge$              |                   | Тад Туре                           | Server        |                      |                                                |
| 4 6                   |                   | Usage                              |               |                      | v                                              |
|                       |                   | Redistribution<br>server           |               |                      |                                                |
|                       |                   | Installation<br>date               |               |                      |                                                |
|                       |                   |                                    | ОК            | Cancel               |                                                |
|                       |                   |                                    |               | NOTE                 |                                                |

#### Gestión de Procesadores

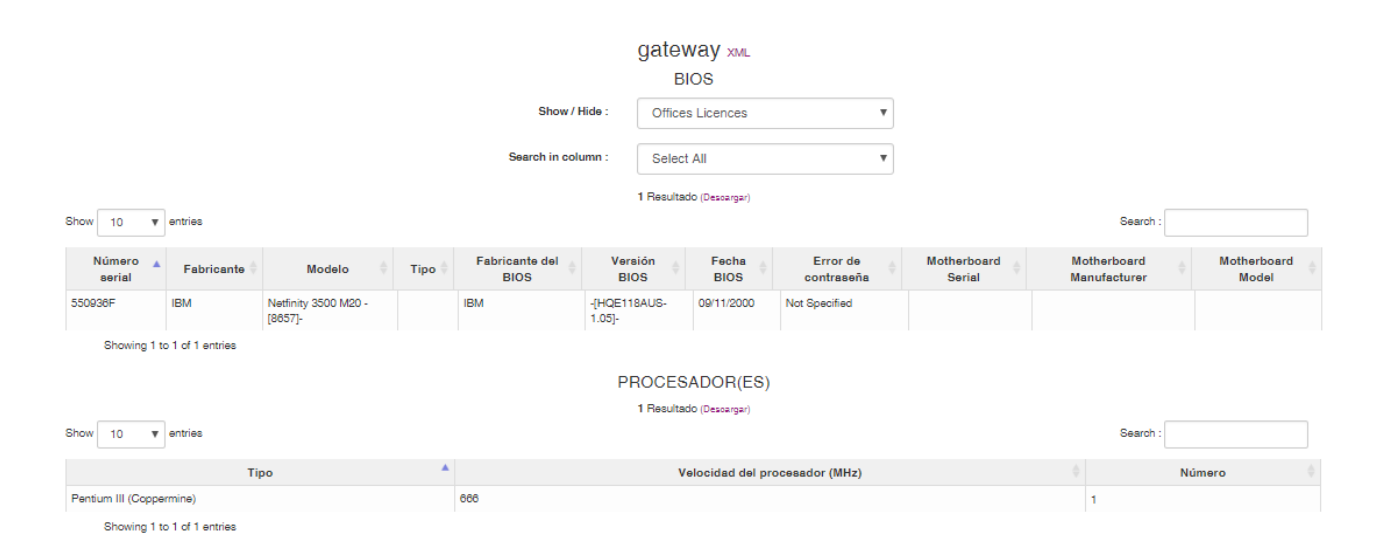

**Infraestructura** 

#### Gestión de Memoria

| MEMORIA                   |                                 |           |                  |                          |            |                      |      |                      |                   |  |  |  |  |
|---------------------------|---------------------------------|-----------|------------------|--------------------------|------------|----------------------|------|----------------------|-------------------|--|--|--|--|
|                           |                                 |           | Show / Hide      | : Offices Li             | cences     | •                    |      |                      |                   |  |  |  |  |
|                           |                                 |           | Search in column | : Select All             |            | T                    |      |                      |                   |  |  |  |  |
|                           | 4 Resultado (Dessargar)         |           |                  |                          |            |                      |      |                      |                   |  |  |  |  |
| how 10 v entries Search : |                                 |           |                  |                          |            |                      |      |                      |                   |  |  |  |  |
| Identificador             | <ul> <li>Descripción</li> </ul> | Сарас     | idad (MB) 🕴      | Propósito 🕴              | Tipo       | Velocidad            | ∲ N  | úmero de ranuras 🛛 🕴 | Número serial 🛛 🔶 |  |  |  |  |
| J19                       | DIMM                            | 128       |                  |                          | SDRAM      |                      | 1    |                      |                   |  |  |  |  |
| J21                       | DIMM                            | 128       |                  |                          | SDRAM      |                      | 2    |                      |                   |  |  |  |  |
| J23                       | DIMM                            | 128       |                  |                          | SDRAM      |                      | 3    |                      |                   |  |  |  |  |
| J26                       | DIMM                            | 128       |                  |                          | SDRAM      |                      | 4    |                      |                   |  |  |  |  |
| Showing 1 to 4 of         | 4 entries                       |           | Show / Hide      | ALMACENA<br>: Offices Li | MIENTO     | ¥                    |      |                      |                   |  |  |  |  |
|                           |                                 |           | Search in column | : Select All             |            | ٣                    |      |                      |                   |  |  |  |  |
|                           |                                 |           |                  | 2 Resultado (C           | Descargar) |                      |      |                      |                   |  |  |  |  |
| ihow 10 🔻 entri           | 88                              |           |                  |                          |            |                      |      | Search :             |                   |  |  |  |  |
| Nombre <sup>▲</sup>       | Fabricante 🔶                    | Modelo 🕴  | Descripción      | 🕴 Tipo                   |            | Tamaño del disco (MB | 3) 🔶 | Número serial        | Firmware          |  |  |  |  |
| hda                       |                                 | CRD-8400B | IDE              | odrom                    | 0          |                      |      | IBM_990922           | 1.12              |  |  |  |  |
| sda                       | IBM                             | SERVERAID | SCSI             | disk                     | 8886       |                      |      |                      | 1.00              |  |  |  |  |
| Showing 1 to 2 of         | 2 entries                       |           |                  |                          |            |                      |      |                      |                   |  |  |  |  |

#### Gestión de Hardware

| Show 10 T ent                              | ries   |               | Show / Hide :<br>Search in column : | DISCO(S)<br>Offices Licences<br>Select All<br>5 Resultado (Descargar) | Ψ            |            | Search :          |  |  |  |  |
|--------------------------------------------|--------|---------------|-------------------------------------|-----------------------------------------------------------------------|--------------|------------|-------------------|--|--|--|--|
| Letra 🔺                                    | Tipo 🕴 | Designación 🕴 | Sistema de                          | e archivos 🕴                                                          | Libre (MB)   | Total (MB) | Capacidad         |  |  |  |  |
|                                            | 1      | /dev/sda7     | ext3                                |                                                                       | 2862         | 4918       | 42%               |  |  |  |  |
|                                            | /boot  | /dev/sda1     | ext3                                |                                                                       | 71           | 98         | 28%               |  |  |  |  |
|                                            | /home  | /dev/sda5     | ext3                                |                                                                       | 457          | 493        | <mark>79</mark> 6 |  |  |  |  |
|                                            | /tmp   | /dev/sda6     | ext3                                |                                                                       | 457          | 493        | <mark>79</mark> 6 |  |  |  |  |
|                                            | /var   | /dev/sda3     | ext3                                |                                                                       | 1368         | 2015       | 32%               |  |  |  |  |
|                                            |        |               |                                     |                                                                       |              |            |                   |  |  |  |  |
|                                            |        |               |                                     |                                                                       |              |            |                   |  |  |  |  |
|                                            |        |               | snow / Hide : Offices Licences      |                                                                       | •            |            |                   |  |  |  |  |
|                                            |        |               | Search in column :                  | Select All                                                            | Ŧ            |            |                   |  |  |  |  |
| 1 Resultado (Descargar)                    |        |               |                                     |                                                                       |              |            |                   |  |  |  |  |
| Show 10 V entries                          |        |               |                                     |                                                                       |              |            | Search :          |  |  |  |  |
| N                                          | ombre  | ▲             | Chipset                             |                                                                       | Memoria (MB) |            | Resolución 🔶      |  |  |  |  |
| S3 Inc. Savage 4 VGA compatible controller |        |               |                                     |                                                                       |              |            |                   |  |  |  |  |
| Showing 1 to 1 of 1 entries                |        |               |                                     |                                                                       |              |            |                   |  |  |  |  |

**Infraestructura** 

#### Gestión de Software

| os administrativos<br>dware |                                                                               |                          | g                                               | ateway ᇖ∟<br>SOFTWARE                                           |                   |             |  |
|-----------------------------|-------------------------------------------------------------------------------|--------------------------|-------------------------------------------------|-----------------------------------------------------------------|-------------------|-------------|--|
| ware                        |                                                                               |                          | Show / Hide :                                   | Offices Licences                                                | T                 |             |  |
| lork                        |                                                                               |                          | Search in column :                              | Calant All                                                      | -                 |             |  |
| DBS                         |                                                                               |                          |                                                 |                                                                 | •                 |             |  |
| figuration                  |                                                                               |                          | 1-10<br>650                                     | ) Resultado (Descargar)<br>Resultado (Descargar)                |                   |             |  |
| ibución software            | Show 10 v entri                                                               | 88                       |                                                 |                                                                 | 8                 | Search :    |  |
| ellaneous                   | Editor                                                                        | Nombre                   | Versión                                         |                                                                 | Comentarios       |             |  |
|                             |                                                                               | libXft.i386              | 2.1.10-1.1                                      | X.Org X11 libXft runtime library                                |                   |             |  |
|                             |                                                                               | webconfig-php-mysql.i388 | 5.2.10-2.1.v5                                   | Webconfig PHP engine MySQL support                              |                   |             |  |
|                             |                                                                               | toonsole.i386            | 2.2.1-4.v5                                      | Text-based console tool                                         |                   |             |  |
|                             |                                                                               | mtools.i386              | 3.9.10-2.fc8                                    | Programs for accessing MS-DOS disks without mounting the disks. |                   |             |  |
|                             | zib-devel.388 1.2<br>Ibdeemon.388 0.1<br>kernel.688 2.0<br>IbXinerama.386 1.0 |                          | 1.2.3-3                                         | Header files and libraries for Zilb development.                |                   |             |  |
|                             |                                                                               |                          | 0.10-5.el5                                      | library for writing UNIX daemons                                |                   |             |  |
|                             |                                                                               |                          | 2.6.18-128.2.16.v5                              | The Linux kernel (the core of the Linux opera                   | ating system)     |             |  |
|                             |                                                                               |                          | 1.0.1-2.1 X.Org X11 libXinerama runtime library |                                                                 |                   |             |  |
|                             |                                                                               | yum-kmod.noarch          | 1.1.18-13.1.v5                                  | Yum plugin to handle fedora kernel modules.                     |                   |             |  |
|                             |                                                                               | quota.i386               | 3.13-1.2.5.el5                                  | System administration tools for monitoring us                   | sers' disk usage. |             |  |
|                             | Showing 1 to 10 of                                                            | 850 entries              |                                                 |                                                                 | Previous 1 2 3    | 4 5 65 Next |  |

**Infraestructura** 

Si seleccionamos la opción SOFTWARE podremos ver a detalle todo el software instalado:

#### Plugins

El OCS se puede integrar con el Software GLPI (Inventario de Activos TI) a través de un Plugin, adicionalmente existen PLUGINS con distintos propósitos como por ejemplo:

- Carpetas compartidas por red.
- Medir Uptime de los equipos.
- Procesos que se están ejecutando.
- Instancias de bases de datos que se están ejecutando.
- Drivers instalados.
- Certificados de seguridad.
- Antivirus, firewall y antispyware

#### Conclusiones

- Este tipo de herramienta ITSM, son de mucha ayuda para la gestión de servicios TI.
- El nivel de detalle de hardware y software que nos brinda esta herramienta nos da una amplia posibilidad de poder gestionar los dispositivos que se encuentran en nuestra red.
- El despliegue de software de forma remota nos ahorra mucho tiempo cuando se tienen una cantidad considerable de servidores/equipos personales.
- La combinación de las herramientas GLPI-OCS es una de las mas utilizadas en muchos países, siendo esta una opción de software libre que aporta de gran manera en la gestión de TI.

#### Referencias

[1] https://www.ocsinventory-ng.org/en/

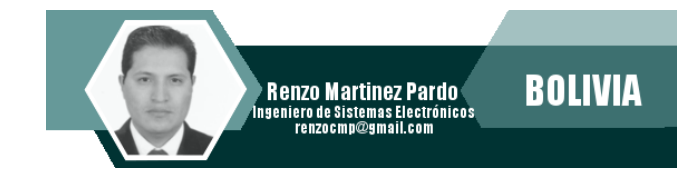

# **Atix bre** Hacia un Futuro Innovador

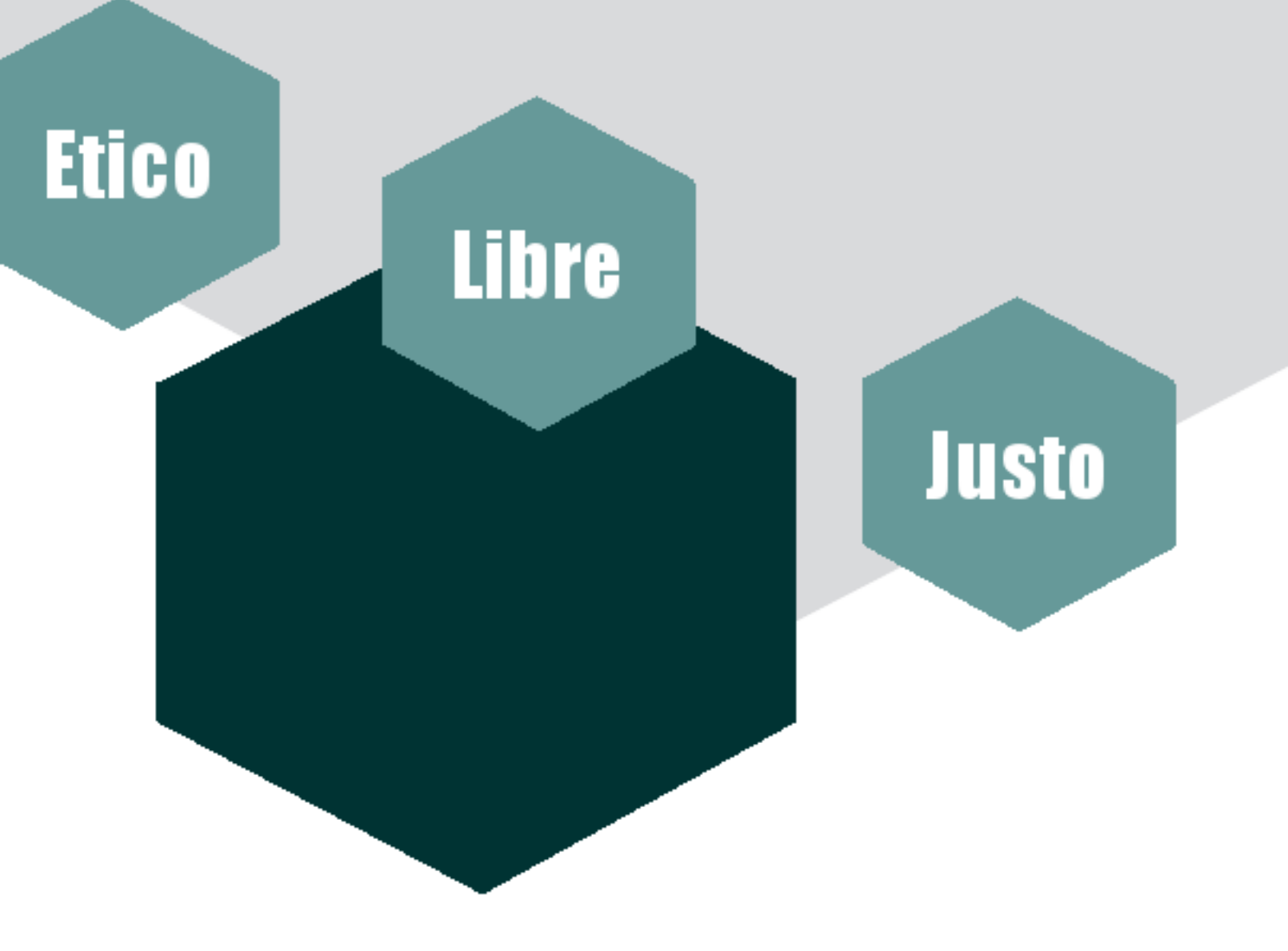